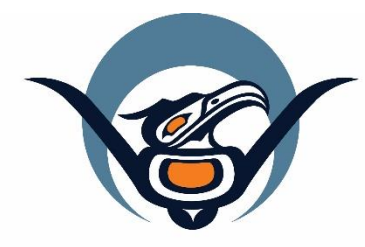

## First Nations Health Authority Health through wellness

## Panorama Guide

Immunization Data Entry

Version 3.2

panorama@fnha.ca

http://www.fnha.ca/what-we-do/communicable-disease-control/panorama

## Table of Contents

| Selecting Clients - Opening Client Records                       | 2  |
|------------------------------------------------------------------|----|
| View Consent from LHN                                            | 3  |
| Entering Consent from IMMUNIZATION PROFILE page                  | 4  |
| Enter Consent from LHN (Enter in Advance)                        | 7  |
| Risk Factors                                                     | 9  |
| View Immunization Profile                                        | 10 |
| Record Immunizations                                             | 13 |
| Add Historical Immunizations                                     | 16 |
| Print Immunization Record                                        | 18 |
| Deferrals                                                        | 20 |
| Notes                                                            | 21 |
| Uploading a document into client notes                           | 22 |
| Note Corrections                                                 | 23 |
| Special Considerations and Refusals (Will create client warning) | 24 |
| Vaccine Refusals                                                 | 29 |
| Client Alerts                                                    | 31 |
| Manual Warnings                                                  | 31 |
| Encounters                                                       | 34 |

## Selecting Clients - Opening Client Records

|                    |                                                                    |                |                                       |                    | Client Quick Entry                   | Create Clien            |
|--------------------|--------------------------------------------------------------------|----------------|---------------------------------------|--------------------|--------------------------------------|-------------------------|
| Preview Update Se  | t In Context Create Cohort Clien                                   | t Imms Profile |                                       |                    |                                      |                         |
| Client ID \$       | Health Card Number \$                                              | First Name     | Gender ≎                              | Date of Birth      | Health Region 💲                      | Active :                |
| Preview            | 1                                                                  |                |                                       |                    |                                      |                         |
| <b>Client File</b> | Status                                                             |                |                                       |                    |                                      |                         |
| Active             |                                                                    |                |                                       |                    |                                      |                         |
| Client Info        | rmation                                                            |                |                                       |                    |                                      |                         |
|                    | Clier                                                              | nt ID: 2       | 456992                                |                    |                                      |                         |
|                    | Client Na                                                          | ame: Fl        | Vlmmuni                               | zations,           | Demo                                 |                         |
| Prefe              | rred Alternate Na                                                  | ime:           |                                       |                    |                                      |                         |
|                    | Health Card Num                                                    | ber: 9         | 3560000                               | 004 - Bri          | tish Colum                           | bia Pe                  |
|                    | Date of B                                                          | Sirth: 20      | J15 Jan                               | 01                 |                                      |                         |
|                    |                                                                    | Age: 4         | years 6                               | months             |                                      |                         |
|                    | Gender Ider                                                        | ider: M        | ale                                   |                    |                                      |                         |
|                    | Other Ider                                                         | atitur         |                                       |                    |                                      |                         |
|                    | Dreferred Addr                                                     | Acc: 1'        | 23 0 000                              | uhara R            | oulovard I                           | British                 |
| Preferre           | Telephone Num                                                      | ther:          | Lo Anyi                               | vilere D           | oulevaru, i                          | 211031                  |
| THEIGHTE           | Health Red                                                         | nion: W        | (illiams I                            | ake                |                                      |                         |
|                    | Relations                                                          | hips:          |                                       | and a              |                                      |                         |
|                    |                                                                    |                |                                       |                    |                                      |                         |
| Health Re          | gion History                                                       |                |                                       |                    |                                      |                         |
| Health F           | legion Organizat                                                   | ion 🗘          |                                       |                    |                                      | Ef                      |
| 1.1.1.1            |                                                                    |                |                                       |                    |                                      |                         |
|                    |                                                                    |                |                                       |                    |                                      |                         |
|                    |                                                                    |                |                                       |                    |                                      |                         |
| nmunizations       |                                                                    |                |                                       | Save               | Reset 💌 More                         |                         |
| 🔥 Alerts 🔥 Notes   | A BC Self-ID Missing                                               |                |                                       |                    |                                      |                         |
| Client ID: 0       | Name(Last, First Middle) / Gender:<br>FNImmunizations, Demo / Male |                | Health Card No:<br>9856000004         |                    | Date of Birth / A<br>2015 Jan 01 / 4 | ge:<br>I years 6 months |
| Phone Number:      | Health Region Organization:<br>Thompson Cariboo Shuswap,Williams   | Lake           | Additional ID Type<br>Yukon HCIP# / - | e / Additional ID: |                                      |                         |
|                    |                                                                    |                |                                       |                    |                                      |                         |
|                    |                                                                    |                |                                       |                    |                                      |                         |
|                    |                                                                    |                |                                       |                    |                                      |                         |
|                    |                                                                    |                |                                       |                    |                                      |                         |
|                    |                                                                    |                |                                       |                    |                                      |                         |
|                    |                                                                    |                |                                       |                    |                                      |                         |
|                    |                                                                    |                |                                       |                    |                                      |                         |
|                    |                                                                    |                |                                       |                    |                                      |                         |

- 1. Search client following your choice of search options (See Core Guide).
- 2. Using the search results table, choose a single client by selecting the checkbox next to the *Client ID column*
- 3. Under *Row actions*, you will have several choices depending upon which module you are in. In the *Immunization Module* your choices are:
  - Preview
  - o Update
  - o Set in Context
  - o Create Cohort
  - o Client Imms Profile
  - o Client Quick Entry
  - Create Client
- 4. If you are not sure which client is the one you are looking for, you can preview a client's file by selecting the checkbox to the left of the *Client ID* column and then select the **PREVIEW** button to give you more client information.
- 5. Once you have found your client, it is suggested that you select from the *Row Actions* **Client Imms Profile** as this places the client in context (ie. Opens the client's immunization file).

## Note:

- 6. Ensure Client Header is set to correct client in context.
- Make sure that you have updated: Client Details (See <u>Core User Guide</u>)
  - Client Demographics
  - Indigenous Information
  - Allergies
  - o Risk Factors

## View Consent from LHN

- 1. Make sure your client is in context within the *Immunization* module.
- 2. Select Consent Directives from the LHN
- 3. Select Immunization Service
- 4. Scroll to the bottom of the screen and see if informed consent has been obtained.

You can enter consent through this page by selecting Add.

You can also enter consent through the Immunization profile.

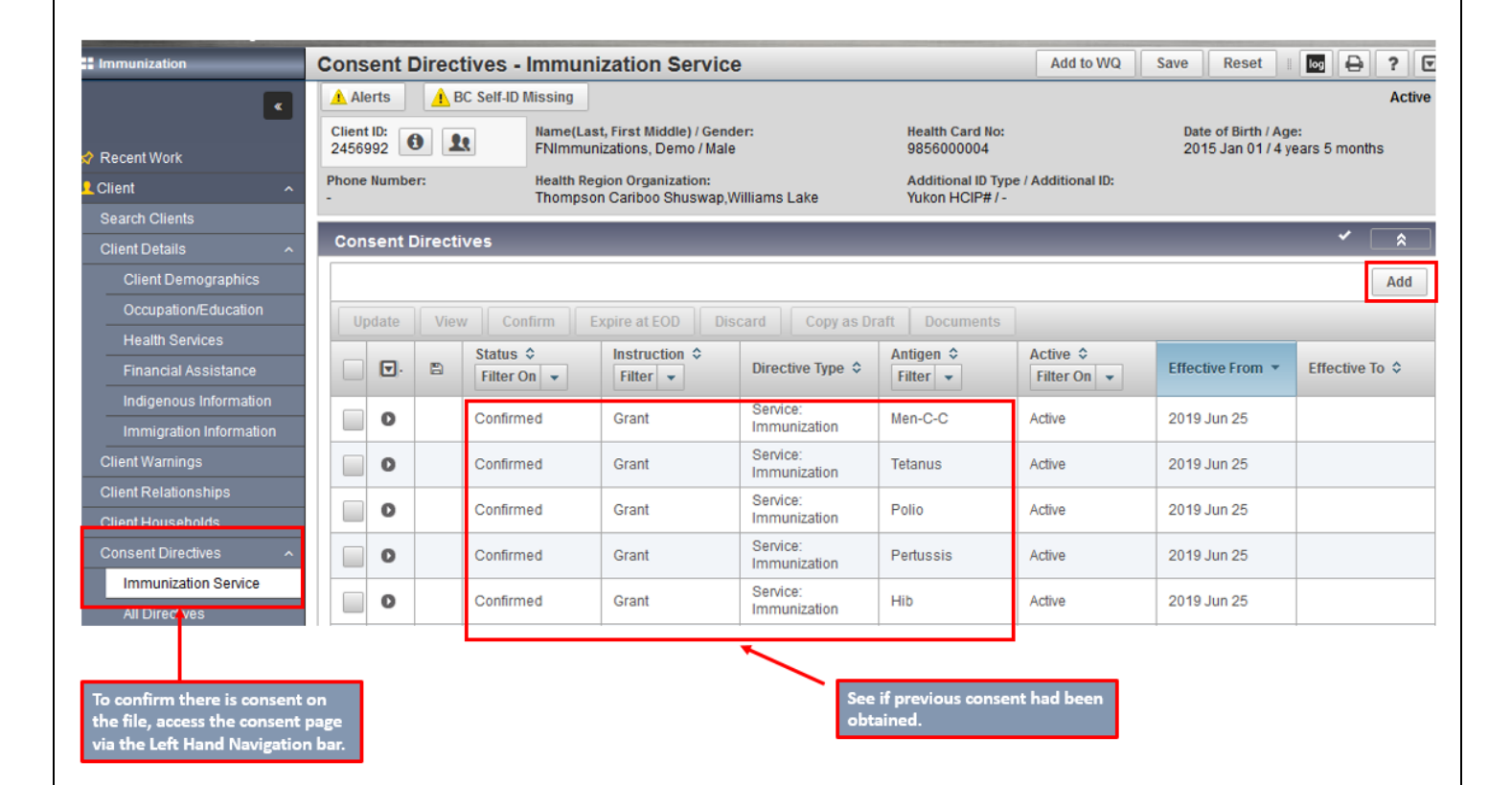

## Entering Consent from IMMUNIZATION PROFILE page

- 1. With client in context, from LHN go to IMMUNIZATION PROFILE
- 2. Scroll to Immunization History Detailed Data Table
- 3. Select **Add Single** OR **Add one or more immunizations** if obtaining consent for more than one immunization.
- 4. In Drop Down menu select Add Administered.
- 5. Select agent from drop down list by clicking in the box on the Left of the Immunizing Agent area.
- 6. If more than one agent is given, move down to the next empty immunizing agent box
- 7. Double click in date box to the right of the agent to enter default date (today's date) or you can enter date as required.
- 8. Choose **Record Consent**
- 9. Agent(s) will be pre-populated on consent page
- 10. Client Directive area will be pre-populated with Confirmed and Grant.
- 11. The effective date will default to today's date (can be changed).
- 12. Consent Given By Indicate who is giving consent by choosing from the drop-down list
- 13. Choose the **Form of Consent** from the drop-down list

#### 14. Consent Given To

- Not Specified
- Current User defaults to users name
- Name: Last Name, First Name Designation (Eg, Smith, John RN)
- 15. Select Save
- 16. Once you have completed documenting consent, and selected save, it will generate back to the **Add Multiple Immunizations Page**
- 17. Continue documenting Immunization details (see Record Immunizations)

**IMPORTANT NOTE:** Immunization refusals are not be entered in the CONSENTS page. To enter a refusal please enter using instructions in the **SPECIAL CONSIDERATIONS** section

|                                                                                                    | MMDV                     |                     |              | 2010 May                             | 07.00              |            |                                                  |                    |                                    |             |
|----------------------------------------------------------------------------------------------------|--------------------------|---------------------|--------------|--------------------------------------|--------------------|------------|--------------------------------------------------|--------------------|------------------------------------|-------------|
| lient Households                                                                                                    | hiniryy                  |                     |              | 2019 may                             |                    |            |                                                  |                    | From drop do                       | wn list     |
| onsent Directives ^                                                                                                    | Rabig                    |                     |              | 2019 Mar                             | 26 2019 M          | lar 26 (O) | 2019 Apr 02 (O)                                  |                    | select Add                         |             |
| Immunization Service                                                                                                    | Varicella                |                     |              | 2019 May                             | (10 (X) 2019 M     | lay 10 (X) |                                                  |                    | Administered                       |             |
| All Directives                                                                                                    | Zoster-Ina               | ctivated            |              | 2019 Jun                             | 20                 |            |                                                  |                    |                                    |             |
| lergies                                                                                                    |                          |                     |              |                                      | 1                  |            |                                                  |                    |                                    |             |
| isk Factors                                                                                                    | Immuniza                 | ition History - D   | etailed Dat  | a Table                              |                    |            |                                                  |                    |                                    | <b>*</b>    |
| pload Clients                                                                                                    | Immuniza                 | ation History - I   | Detailed Dat | ta Table                             |                    |            | → Add S                                          | ingle Immunization | ✓ Add One or More In               | mmunization |
| eentwerge                                                                                                    | Update                   | Do Not Use          | Wew II D     | elete                                |                    |            | _                                                |                    | ,                                  |             |
| hort ~                                                                                                    | opunto                   | DO HIGT DOD         | Date         | A                                    | de at              |            | Revised                                          |                    |                                    |             |
| munizations ^                                                                                                    | 8                        | Agent 🔺             | Administere  | ad 🌣 🗛                               | dministration \$   | Status ¢   | Dose 🗘                                           | Trade Name 🗢       | Body Site O                        | Volume 4    |
| munization Profile                                                                                                    |                          | DTaP-IPV-Hib-<br>HB | 2019 Apr 30  | i 4)                                 | y 3m               | Invalid    |                                                  | Infanrix-HEXA      | Arm - Left                         | 0.5 mL      |
| ecial Consic <mark>erations</mark>                                                                                                   |                          | Hib                 | 2019 Apr 19  | 4                                    | v 3m               | Valid      |                                                  | Hiberix            | Arm - Left deltoid                 | 0.5 mL      |
| werse Event <mark>:</mark> (AEFI)                                                                                                    |                          | Influenza-          |              |                                      |                    | Invalid    |                                                  |                    |                                    |             |
| eferrals                                                                                                    |                          | Inactivated         | 2019 Apr 19  | 4)                                   | y 3m               | (override) |                                                  | Fluviral-Tri       | Arm - Right deltoid                | 0.5 mL      |
| ass Immuniz <mark>tion Events</mark>                                                                                                 |                          | Men-C-ACYW          | 2019 May 07  | 7 4j                                 | y 4m               | Valid      |                                                  | Nimenrix           | Arm - Left                         | 0.5 mL      |
| d Multiple Immu<br>nunization Type:<br>ninistered                                                                                    | nization                 | S                   |              |                                      |                    |            |                                                  | Reco               | ord Consent                        | Enter       |
| d Multiple Immu<br>nunization Type:<br>ninistered<br>Include non-invento                                                             | nization:<br>ried agents | <b>S</b>            |              |                                      |                    |            |                                                  | Reco               | ord Consent                        | Enter       |
| d Multiple Immu<br>nunization Type:<br>ninistered<br>Include non-invento<br>ick a table cell f                                       | nization:<br>ried agents | s<br>or enter a     | a value.     |                                      |                    |            |                                                  | Reco               | ord Consent                        | Enter       |
| d Multiple Immu<br>nunization Type:<br>ninistered<br>Include non-invento<br>ick a table cell f                                       | ried agents              | s<br>or enter a     | a value.     | Date 1                               |                    |            | Date 2                                           | Reco               | Date 3                             | Enter       |
| d Multiple Immu<br>nunization Type:<br>ninistered<br>Include non-invento<br>ick a table cell f<br>gent<br>DTaP-IPV-Hib-HB            | ried agents              | s<br>or enter a     | a value.     | Date 1<br>2019/0                     | 06/25              |            | Date 2<br>yyyy/mm/dd                             | Reco               | Date 3                             | Enter       |
| d Multiple Immu<br>nunization Type:<br>ninistered<br>Include non-invento<br>ick a table cell f<br>gent<br>DTaP-IPV-Hib-HB<br>Men-C-C | ried agents              | s<br>or enter a     | a value.     | Date 1<br>2019/0<br>2019/0           | 06/25              |            | Date 2<br>yyyy/mm/dd<br>yyyy/mm/dd               | Reco               | Date 3<br>yyyy/mm/dd               | Enter       |
| d Multiple Immu<br>nunization Type:<br>ninistered<br>Include non-invento<br>lick a table cell f<br>gent<br>DTaP-IPV-Hib-HB           | ried agents              | s<br>or enter a     | a value.     | Date 1<br>2019/0<br>2019/0<br>yyyy/m | 06/25 🔛<br>06/25 🔛 |            | Date 2<br>yyyy/mm/dd<br>yyyy/mm/dd<br>yyyy/mm/dd |                    | Date 3<br>yyyy/mm/dd<br>yyyy/mm/dd | Enter       |

Immunization Guide

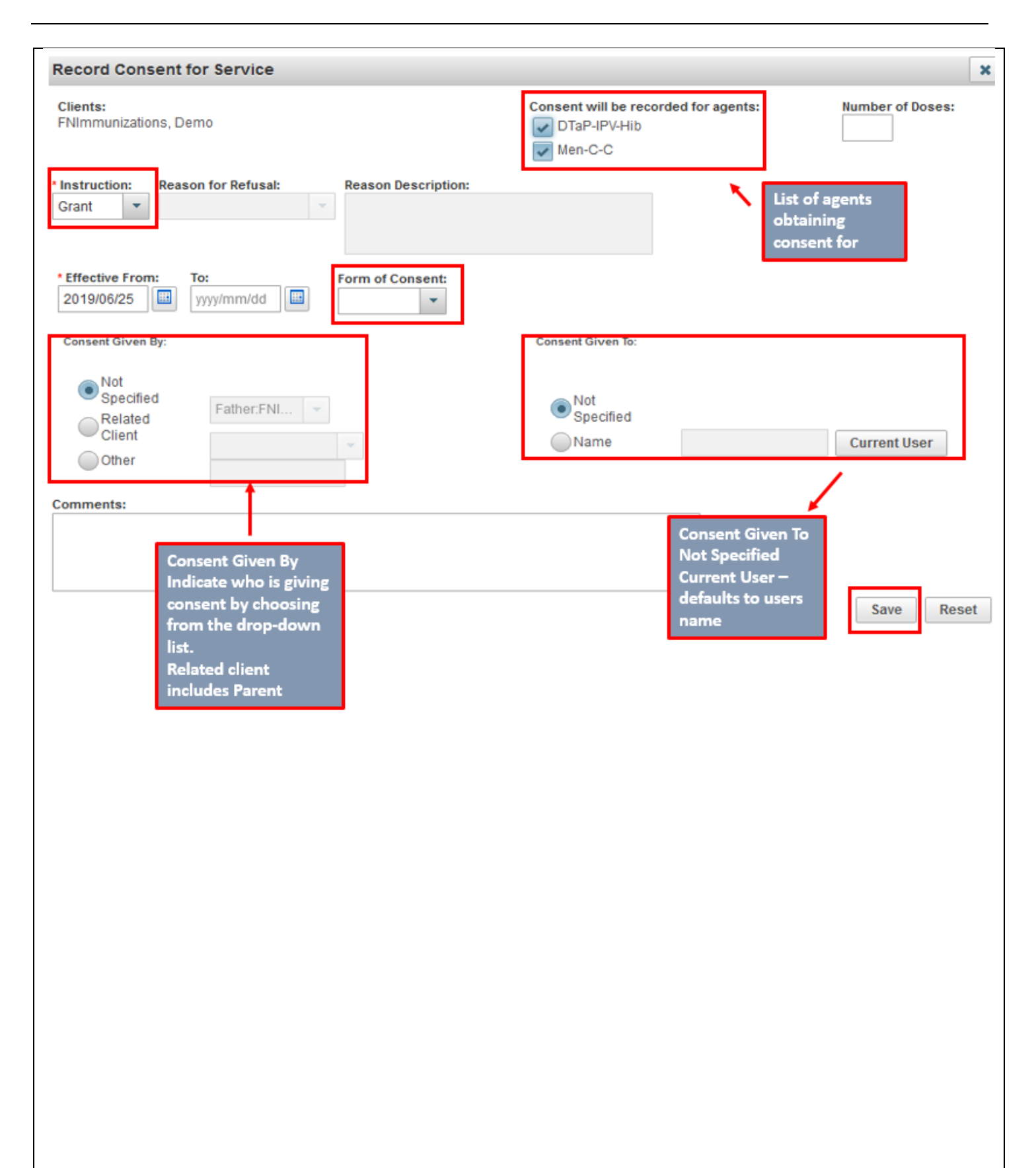

## **Enter Consent from LHN (Enter in Advance)**

Consent can be entered in advance. Ex: Phone consent or when you are documenting an administered immunization.

#### LHN – Consent Directives

- 1. Make sure your client is in context within the *Immunization* module
- 2. Select Consent Directives from the LHN
- 3. Select Immunization Service
- 4. Select the **Add** button (repeat for each agent given).
- 5. Consent modal will appear. The Client Directive area will be pre-populated with Confirmed and Grant. The effective date will default to today's date (can be changed).
- 6. Select Agent from drop down menu- Click on arrow to select associated Antigens

#### 7. Consent Given By (three choices):

- a) Not Specified
- b) Related Client: Includes any linked family member to client
- c) Other: Enter name and relationship of individual who is providing consent
- 8. Choose the **Form of Consent** from the drop-down list (three choices):
  - a) In person
  - b) Telephone
  - c) Written
- 9. Choose Consent Given To (three choices):
  - a) Not Specified
  - b) Current User defaulted to your name
  - c) Last Name, First Name

## 10.Select Apply

| nt Details                                                | Consent                | Directi  | ves               |                      |                          |                               | 0.1          |                                     | <b>Ý</b>       |
|-----------------------------------------------------------|------------------------|----------|-------------------|----------------------|--------------------------|-------------------------------|--------------|-------------------------------------|----------------|
| Client Demographics                                       |                        |          |                   |                      |                          |                               | agent obtair | repeat for each<br>ning consent for | Ad             |
| Occupation/Education                                      | Update                 | Viev     | v Confirm         | Expire at EOD        | Discard Copy as D        | raft Documents                |              |                                     |                |
| Health Services                                           |                        | 1        | Status \$         | Instruction \$       |                          | Antigen \$                    | Active \$    |                                     |                |
| Financial Assistance                                      |                        |          | Filter On 👻       | Filter 👻             | Directive Type 💲         | Filter 👻                      | Filter On 👻  | Effective From 🔻                    | Effective To 🗘 |
| ndigenous information                                     | 0                      |          | Confirmed         | Grant                | Service:<br>Immunization | Men-C-C                       | Active       | 2019 Jun 25                         |                |
| nt Warnings                                               | 0                      |          | Confirmed         | Grant                | Service:<br>Immunization | Tetanus                       | Active       | 2019 Jun 25                         |                |
| nt Relationships                                          | 0                      |          | Confirmed         | Grant                | Service:<br>Immunization | Polio                         | Active       | 2019 Jun 25                         |                |
| sent Directives ^                                         | 0                      |          | Confirmed         | Grant                | Service:                 | Pertussis                     | Active       | 2019 Jun 25                         |                |
| mmunization Service                                       |                        |          | Confirmed         | Grant                | Service:                 | Hib                           | Active       | 2019 Jun 25                         |                |
| II Directives                                             |                        |          | Commed            | Grant                | Immunization             |                               | Active       | 2019 301 23                         |                |
| * Consent Applies To<br>Antigen Select Op<br>All Antigens | o:<br>tion:<br>Selecte | d Antige | obtaini<br>consen | ing<br>It for        | N                        | umber of Doses:               | :            |                                     |                |
| All Antigens                                              | Selecte                | d Antige | Select Antiger    | ns:                  |                          |                               |              |                                     |                |
| DTaP-IPV-Hib-HB                                           | •                      | →        | Select an Agen    | t and click the arro | ow to display Antigen    | S.                            |              |                                     |                |
| * Instruction:                                            | Reasor                 | n for Re | fusal:            | Reason Descrip       | remaining.)              |                               |              |                                     |                |
| * Status:                                                 |                        |          |                   |                      |                          |                               |              |                                     |                |
| Confirm     Effective From:     2019/06/25                | To:                    | /dd      | Form of 0         | Consent:             | - [                      | Consent Give<br>Select 1 of 2 | n To         |                                     |                |
| Consent Given By:                                         |                        |          |                   |                      |                          | Consent Given To              | o:           |                                     |                |
| Not Specifie                                              | d                      |          |                   |                      |                          |                               |              |                                     |                |
| Related Clie                                              | nt Fa                  | ther: FI | VInvestigations,  | Demo 👻               |                          | Not Specifie                  | ed           |                                     |                |
| Other                                                     | Re                     | lations  | hip Type 👻        |                      |                          | Name                          |              |                                     | Current User   |
| Consent Given<br>Indicate who is<br>giving consent.       | Ву                     |          |                   |                      |                          |                               |              |                                     |                |

## **Risk Factors**

In order for Panorama to forecast for Hep A for Indigenous clients, a risk factor of Special Populations –Indigenous under 19 yrs must be entered.

Also, if a client has a significant Risk Factor such as Immunosuppression or Hep B that affects the forecaster, this risk factor should be entered.

- 1. Ensure your client is in context.
- 2. LHN > Client > Risk Factors
- 3. Risk Factor page will populate. If there are current risk factors, they will be presented in the table.
- 4. Select **Add** to add a new risk factor.
- 5. Category field not required
- Under Risk Factor on the drop-down list choose "Special Population – Indigenous under 19 yrs (\*). This ensures Hepatitis A is put into the forecaster. The (\*) indicates that this risk factor affects the Forecaster.
- 7. Select **Yes** in the Response field
- 8. **Effective From** date not required but can enter client's DOB
- 9. **Reported Date** will populate to today's date
- 10. **Frequency** and **Reported By** fields can be completed if applicable
- 11. Select **Apply** to add the risk factors to the Risk Factor Summary table.
- 12. The risk factor(s) will populate in a table
- 13. Repeat steps 4-11 to add additional risk factors

| # Immunization                               | Risk Factors                                                                                                    |                                            | Add to WQ                    | Save Reset                              |
|----------------------------------------------|----------------------------------------------------------------------------------------------------|--------------------------------------------|------------------------------|-----------------------------------------|
| 🗶 Recent Work                                | Alerts     BC Self-ID Missing       Client ID:     Name(Last, First Middle) / Gender:       2456992     Image: Client ID: | Health Card No:<br>9856000004              |                              | Date of Birth / Ag<br>2015 Jan 01 / 4 y |
| Client ^                                     | Phone Number: Health Region Organization:<br>- Thompson Cariboo Shuswap,Williams Lake                                     | Additional ID Type / Ad<br>Yukon HCIP# / - | dd Enter Risk<br>Factor fror | n                                       |
| Client Details ^                             | Risk Factor                                                                                                    |                                            | Drop Dow<br>Menu             |                                         |
| Under the Category                           | Add Risk Factor                                                                                                    |                                            |                              | Apply                                   |
| section, choose<br>relevant field <u>i.e</u> | Category:   Risk Factor:  Special Population - Indigenous under                                                           | d 🔻                                        |                              |                                         |
| a mandatory field)                           | Additional Information:                                                                                                   | p B over 28 days old (f                    | nousehold, sexua             | al, 🔨                                   |
| Client Warni                                 | Special Population - High risk for p                                                                                      | neumococcal (*)                            |                              |                                         |
| Client Relati factors                        | Special Population - Indigenous un                                                                                        | nder 19 yrs (*)                            |                              |                                         |
| Client House from LHN                        | * Response: Special Population - Low Birth Wei                                                                            | ight - under 2000g (*)                     |                              |                                         |
| Consent Directives 🗸 🗸                       | Special population - MSM (*)     Special Population - Neonate horn                                                        | to Hen R positive or h                     | igh rick mom (*)             |                                         |
| Allergies                                    | Effective From: Effective To:                                                                                             | other risk for Hen B (*)                   |                              |                                         |
| Risk Factors                                 | yyyy/mm/dd                                                                                                    | ly .                                       |                              |                                         |
| Upload Clients                               | Reported by Details:                                                                                                    |                                            |                              | ~                                       |
| Client Merge                                 |                                                                                                    |                                            |                              |                                         |

## View Immunization Profile

The Immunization profile functionality (*Client Immunization Summary* screen) provides a complete overview of a client's immunization status.

To view Immunization Profile: LHN > Immunizations > Immunization Profile

**TIP:** If the section header displays ' **Contains Data**', this indicates that the section has some data in it.

#### Immunization Details > Immunization History - Summary Grid

The Summary Grid provides an overview of the client's immunization history. Cells in the columns display dates for subsequent immunizations with the same agent, across a given row, and are read from left to right. This history includes both administered and historical immunizations

**X:** If the administered dose was validated according to the rules of the Panorama Forecaster and it did not meet the criteria of the local schedule (BC and Yukon Immunization series), it would be marked by an '**X**', indicating an Invalid Immunization.

**E**: The date is estimated for this historical immunization.

**O:** The status for this immunization has been overridden.

**R:** The dose number for this immunization has been revised.

#### Immunization History - Detailed Data Table

The Detailed Data table allow users to view more details for each immunization/sort as needed. Through the Detailed Data table one can view see comments by selecting a specific agent in the table and select UPDATE or VIEW. User has option to sort results by **Agent** or by **Date**, via the radio button.

## <u>Tab Panel</u>

Provides an overview (view only) of the client record without needing to navigate to specific screens.

- **Special Considerations**: lists any *Contraindications, Exemptions, Precautions.*
- **AEFI:** lists any Adverse Events Following Immunization recorded for the client.
- Allergies: lists any active allergies.
- **Deferrals:** displays a summary of the immunizations that have been deferred and should not be administered to the client until the reason for the deferral is resolved.
- **Risk Factors**: displays only risk factors indicated under immunization category.
- **TB Skin Test & IGRA Tests**: displays a list of the TB Skin Tests & IGRA (Interferon Gamma Release Assay) tests that have been administered to a client.
- Mass Imms: displays any Mass Immunization Event that the client is attached to.
- **Consent:** displays any consent that has been obtained for client

#### Antigen Count

The *Antigen Count* section lists all the antigens administered and counts the number of valid vs. invalid doses.

## Immunization Forecast by Agent/Antigen

The *Immunization Forecast* section provides a summary of the immunizations the client is recommended to receive. It indicates whether each immunization is *Up to Date, Due,* or *Overdue;* and the eligible and due dates for the client to receive the dose. The forecast is client-specific and is calculated based on the Jurisdictional Immunization Schedule, factoring in the client's age, gender, risk factors and current immunization history. Refer to *IMMS Forecaster Handbook-System Guideline-Immunizations* for more details on the Forecaster and to the BCCDC Immunization Manual for the schedule.

Includes immunization agent/antigens forecasted by:

- Eligible The Eligible Date has been reached, but the Due Date is in the future.
- Up to Date: Not yet Eligible/Due for a specific agent "Due in the future"
- Due: Time period between the Due Date and the Overdue Date
- Overdue: After a certain time period, generally one month from the due date, forecasted agents/antigens are considered "Overdue." Overdue also considers minimum intervals: if a client is behind on their immunizations, his/her status will remain "Up to Date" until the minimum interval has passed, then it will become "Overdue."

## Immunization Forecast by Disease

Displays all antigens forecasted by disease.

#### **Invalid Immunization Reasons**

Displays a list of the immunizations that were administered to the client and were determined to be invalid based on the BC and Yukon Immunization Schedule. Immunizations are evaluated using the validation rules within the Panorama Immunization Decision Support Tool (Forecaster) and will be marked invalid when a clinical interval has not been met (see the IMMS Forecaster Handbook for more details). Immunizations can also be invalidated by a user. The reason for invalidation is provided in the summary table.

| 1.                         |                |                                         |                                        |                                  |                                            |                                                                  |                                                            |
|----------------------------|----------------|-----------------------------------------|----------------------------------------|----------------------------------|--------------------------------------------|------------------------------------------------------------------|------------------------------------------------------------|
| 🔗 İm                       | nmuniz         | ations                                  | ;                                      |                                  |                                            | ^                                                                |                                                            |
| In                         | nmuni          | zation                                  | Profil                                 | e                                |                                            |                                                                  |                                                            |
| S                          | pecial         | Consi                                   | derat                                  | ions                             |                                            |                                                                  |                                                            |
| 2.                         |                |                                         |                                        |                                  |                                            |                                                                  |                                                            |
| Recent Work                |                | R                                       | ecent Wo                               | ork:                             |                                            |                                                                  |                                                            |
| Client                     |                | <b>∧</b> 1.                             | Client: <u>FNI</u><br>Immuniz          | mmunization<br>ation: <u>Sum</u> | ns, Den<br>Imary                           | no (Client                                                       | ID: 2456992                                                |
| 3.<br>Preview U            | pdate          | Set In Conte                            | xt Cre                                 | ate Cohor                        | rt                                         | Client Ir                                                        | nms Profil                                                 |
| <b>.</b> Cli               | ient ID 🗘      | Health Ca                               | rd Number                              | r \$ 1                           | ast Na                                     | ame                                                              | First Nar                                                  |
| 24                         | 56992          | 98560000                                | )04                                    | Ģ                                | Nimm                                       | iuni                                                             | Demo                                                       |
| 5.                         |                |                                         |                                        |                                  |                                            |                                                                  |                                                            |
| mmunizations               |                |                                         |                                        |                                  |                                            |                                                                  |                                                            |
| Alerts Not                 | Name(La        | elf-ID Missing<br>st. First Middle) / ( | ender:                                 |                                  |                                            |                                                                  |                                                            |
| 2456992                    | FNImmu         | nizations, Demo /                       | Male                                   |                                  |                                            |                                                                  |                                                            |
| -                          | Thompso        | on Cariboo Shusw                        | ap,Williams Lak                        | e                                |                                            |                                                                  |                                                            |
| mmunizations               |                |                                         |                                        |                                  |                                            | Save                                                             | Reset -                                                    |
| Client Alerts              |                |                                         |                                        |                                  |                                            |                                                                  |                                                            |
| Client ID:<br>2456992      |                | Client Name:<br>FNImmunization          | s, Demo                                | Hea<br>985                       | aith Card I<br>56000004                    | lumber:                                                          |                                                            |
| Effective From 💌           | Effective To 💌 | Туре 🔺                                  | I                                      |                                  | Messa                                      | ge                                                               |                                                            |
|                            |                | Allergy                                 |                                        |                                  | Allergy:<br>Reaction                       | Crab, Sever                                                      | rity: Severe,<br>aphylaxis                                 |
| 2019 Jun 26<br>2019 Apr 19 |                | Client V<br>Special<br>Contrai          | Varning<br>Consideration:<br>ndication |                                  | Safety (<br>Antigen<br>reaction<br>vaccine | Concern - se<br>:: HA, Reaso<br>n to a previous<br>or any of its | ee notes<br>in: Anaphylactic<br>us dose of the<br>antigens |
|                            |                | Contrai                                 | ndication                              | I                                | vaccine                                    | or any of its                                                    | antigens                                                   |

#### **Steps to View Client Imms Profile**

- User is in the **Immunization module** (tab).
- Client's record is in context.

There are three ways to access the *Client Immunization Profile* screen:

- Click Left Hand Navigation (LHN) < Immunizations < Immunization Profile. The *Client Immunization Profile* screen displays.
- If Client is displayed in Recent Work, click LHN > Recent Work > Immunization Summary hyperlink below the Client Name. The Client Immunization Profile screen displays.
- Click LHN > Client > Search Clients. Enter search criteria and click Search. Select the Client ID from the Client Index: Search Results table then click the Imms Client Profile button. The Client Immunization Profile screen displays with the client in context.
- To view more details of the sections from the *Client Immunization Profile* screen, select the functionality from the LHN. For example, to view more details of the Special Considerations & Risk Factors select:

## Immunization > Special Considerations

#### **Client > Risk Factors**

(Note: **Allergies** and **Client Warnings** can be accessed from the **LHN**, as well.)

5. In the Client header, look for any **Alerts** and **Notes**.

Alerts will include any special considerations, allergies, client warnings.

## **Record Immunizations**

| munizations v                                                                                                    | Varicella                                         |                                                                                                    | 2019 May 10 (X)                                                      | 2019 May 10 (X                                                       | )                                                                                                    |                    |                                                                                                    |                       |                 |
|----------------------------------------------------------------------------------------------------|---------------------------------------------------|----------------------------------------------------------------------------------------------------|----------------------------------------------------------------------|----------------------------------------------------------------------|----------------------------------------------------------------------------------------------------|--------------------|----------------------------------------------------------------------------------------------------|-----------------------|-----------------|
| ecial Considerations                                                                                                    | Zoster-Inactivated                                |                                                                                                    | 2019 Jun 20                                                          |                                                                      |                                                                                                    |                    |                                                                                                    |                       |                 |
| verse Events (AEFI)                                                                                                    |                                                   |                                                                                                    |                                                                      |                                                                      |                                                                                                    |                    |                                                                                                    |                       |                 |
| ferrals                                                                                                    | Immunization History - De                         | etailed Data '                                                                                                    | Table                                                                |                                                                      |                                                                                                    |                    |                                                                                                    | ·                     |                 |
| iss Immunization Events                                                                                                    | Immunization History - D                          | etailed Data                                                                                                    | Table                                                                |                                                                      | <b>▼</b> Ac                                                                                                  | ld Single Immuniza | tion 🔻 Add One o                                                                                                    | or More Immunizations |                 |
| counter Details                                                                                                    | Update Do Not Use                                 | View Dele                                                                                                    | te                                                                   |                                                                      |                                                                                                    |                    | Add Historic                                                                                                    | al                    | 2               |
| bject Summary                                                                                                    |                                                   | Date                                                                                                    | Age at                                                               |                                                                      | Dovicou                                                                                                    |                    | Add Adminis                                                                                                    | stered                |                 |
|                                                                                                    |                                                   |                                                                                                    |                                                                      |                                                                      |                                                                                                    |                    |                                                                                                    |                       |                 |
|                                                                                                    |                                                   |                                                                                                    |                                                                      |                                                                      |                                                                                                    |                    |                                                                                                    |                       | 4               |
|                                                                                                    |                                                   |                                                                                                    |                                                                      |                                                                      |                                                                                                    |                    |                                                                                                    |                       | I               |
|                                                                                                    |                                                   |                                                                                                    |                                                                      |                                                                      |                                                                                                    |                    |                                                                                                    |                       |                 |
|                                                                                                    |                                                   |                                                                                                    |                                                                      |                                                                      |                                                                                                    |                    |                                                                                                    |                       | (               |
|                                                                                                    |                                                   |                                                                                                    |                                                                      |                                                                      |                                                                                                    |                    |                                                                                                    |                       |                 |
|                                                                                                    |                                                   |                                                                                                    |                                                                      |                                                                      |                                                                                                    |                    |                                                                                                    |                       | -               |
|                                                                                                    |                                                   |                                                                                                    |                                                                      |                                                                      |                                                                                                    |                    |                                                                                                    |                       |                 |
| aa wantipie immu                                                                                                    | inizations                                        |                                                                                                    |                                                                      |                                                                      |                                                                                                    | Page               | rd Concont                                                                                                    | E BTOF LESTAILS       |                 |
| munization Type:                                                                                                    |                                                   |                                                                                                    |                                                                      |                                                                      |                                                                                                    | Reco               | ord Consent                                                                                                    |                       |                 |
| munization Type:<br>dministered<br>Include non-invento                                                                                                    | pried agents                                      |                                                                                                    |                                                                      |                                                                      |                                                                                                    | Reco               | ord Consent                                                                                                    | Enter Details         | ξ               |
| munization Type:<br>Iministered<br>Include non-invento<br>Click a table cell                                                                                                    | oried agents                                      | value.                                                                                                    |                                                                      |                                                                      |                                                                                                    | Reco               | rd Consent                                                                                                    | Enter Details         | 8               |
| munization Type:<br>Iministered<br>Include non-invento<br>Click a table cell<br>Agent                                                                                                    | oried agents                                      | value.                                                                                                    | ate 1                                                                |                                                                      | Date 2                                                                                                    | Reco               | Date 3                                                                                                    | Enter Details         | 8               |
| munization Type:<br>dministered<br>Include non-invento<br>Click a table cell<br>Agent<br>DTaP-IPV-Hib-HB                                                                                                    | oried agents<br>to select or enter a              | value.                                                                                                    | ate 1<br>2019/07/03                                                  |                                                                      | Date 2<br>yyyy/mm/dd                                                                                         | Reco               | Date 3<br>yyyy/mm/dd                                                                                                    | Di<br>Enter Details   | ع<br>م          |
| munization Type:<br>Iministered<br>Include non-invento<br>Click a table cell<br>Agent<br>DTaP-IPV-Hib-HB<br>Men-C-C                                                                                                    | oried agents<br>to select or enter a              | value.                                                                                                    | ate 1<br>2019/07/03<br>2019/07/03                                    |                                                                      | Date 2<br>yyyy/mm/dd<br>yyyy/mm/dd                                                                           | Reco               | Date 3<br>yyyy/mm/dd                                                                                                    | Enter Details         | ٤<br><u>د</u>   |
| munization Type:<br>Iministered<br>Include non-invento<br>Click a table cell<br>Agent<br>DTaP-IPV-Hib-HB<br>Men-C-C<br>Record Consent                                                                                                    | to select or enter a                              | value.                                                                                                    | ate 1<br>2019/07/03<br>2019/07/03                                    |                                                                      | Date 2<br>yyyy/mm/dd<br>yyyy/mm/dd                                                                           | Reco               | Date 3<br>yyyy/mm/dd                                                                                                    | Details Details       | 3               |
| munization Type:<br>iministered<br>Include non-inventor<br>Click a table cell<br>Agent<br>DTaP-IPV-Hib-HB<br>Men-C-C<br>Record Consent<br>Clients:<br>FNimmunizations, D                                                                                                    | to select or enter a for Service                  | value.                                                                                                    | ate 1<br>2019/07/03<br>2019/07/03                                    | Consent V<br>Consent V                                               | Date 2<br>yyyylmn/dd<br>yyyylmn/dd                                                                           | for agents:        | Date 3<br>yyy/mm/dd<br>yyy/mm/dd                                                                                                    | er of Dosc            | 5<br>2          |
| Amunization Type:<br>Iministered<br>Include non-inventor<br>Click a table cell<br>Agent<br>DTaP-IPV-Hib-HB<br>Men-C-C<br>Record Consent<br>Clients:<br>FNImmunizations, D<br>Instruction:<br>Grant                                                                                                    | to select or enter a for Service son for Refusal: | Value.                                                                                                    | ate 1<br>2019/07/03<br>2019/07/03                                    | Consent v                                                            | Date 2<br>yyyy/mm/dd<br>yyyy/mm/dd<br>will be recorded<br>IPV-Hib                                            | for agents:        | Date 3<br>yyyy/mm/dd<br>yyyy/mm/dd                                                                                                    | er of Dose            | 3<br><u>c</u>   |
| munization Type:<br>ministered<br>Include non-inventor<br>titick a table cell<br>Agent<br>DTaP-IPV-Hib-HB<br>Men-C-C<br>Record Consent<br>Clients:<br>Finimunizations, D<br>* Instruction: Rea<br>Grant v<br>[2019/08/12]                                                                                                    | to select or enter a                              | Value.                                                                                                    | ate 1<br>2019/07/03<br>2019/07/03                                    | Consent v                                                            | Date 2<br>yyyylmn/dd<br>yyyylmn/dd<br>will be recorded<br>IPV-Hib                                            | for agents:        | Date 3<br>yyyy/mm/dd<br>yyyy/mm/dd                                                                                                    | er of Dose            | 5<br><u>c</u>   |
| munization Type:<br>ministered<br>Include non-Inventor<br>Click a table cell<br>Agent<br>DTaP-IPV-Hib-HB<br>Men-C-C<br>Record Consent<br>Clients:<br>FNImmunizations, D<br>* Instruction:<br>Grant *<br>Consent Given By:<br>Consent Given By:                                                                                                    | for Service                                       | Value.                                                                                                    | ate 1<br>2019/07/03<br>2019/07/03<br>cription:                       | Consent Consent                                                      | Date 2<br>yyyy/mm/dd<br>yyyy/mm/dd<br>yyyy/mm/dd<br>ywyy/mm/dd                                               | for agents:        | Date 3                                                                                                    | er of Dose            | 3<br><u>c</u>   |
| Include non-inventor<br>Include non-inventor<br>Click a table cell<br>Agent<br>DTaP-IPV-Hib-HB<br>Men-C-C<br>Record Consent<br>Clients:<br>FNImmunizations, D<br>Instruction: Res<br>Grant V<br>Consent Given By:<br>Not<br>Somerifient                                                                                                    | to select or enter a                              | Value.                                                                                                    | ate 1<br>2019/07/03<br>2019/07/03<br>cription:                       | Consent Q<br>Consent Q                                               | Date 2<br>yyyymm/dd<br>yyyymm/dd<br>vill be recorded<br>vPV-Hib<br>iven To:                                  | for agents:        | Date 3<br>yyyy/mm/dd<br>yyyy/mm/dd                                                                                                    | er of Dose            | ع<br><u>د</u>   |
| Agent DTaP-IPV-Hib-HB Men-C-C Record Consent Clients: FNImmunizations, D *Instruction: Grant Clients: FNImmunizations, D *Instruction: Consent Given By: Not Specified © Related © Related © Related © Related                                                                                                    | to select or enter a                              | Value.                                                                                                    | ate 1<br>2019/07/03<br>2019/07/03<br>cription:                       | Consent v<br>Consent v<br>Consent of<br>Consent O<br>Sp<br>Consent O | Date 2 (yyyy/mn/dd (yyyy/mn/dd (yyyy/mn/dd (iPV-Hib (iven To: t ctified ma                                   | for agents:        | Date 3 yyyy/mm/dd yyyy/mm/dd Numb-                                                                                                    | er of Dose            | 3<br>C          |
| Amunization Type:<br>Iministered<br>Include non-inventor<br>Click a table cell<br>Agent<br>DTaP-IPV-Hib-HB<br>Men-C-C<br>Record Consent<br>Clients:<br>FNimmunizations, D<br>Instruction:<br>Grant •<br>Effective From:<br>2019/08/12                                                                                                    | to select or enter a                              | Value.                                                                                                    | ate 1<br>2019/07/03<br>2019/07/03<br>cription:<br>ent:<br>2019/07/03 | Consent C<br>Consent C<br>Consent C<br>No<br>Sp<br>No                | Date 2<br>yyyy/mn/dd<br>yyyy/mn/dd<br>vill be recorded<br>IPV-Hib<br>iven To:<br>tencified<br>me             | for agents:        | Date 3 yyyy/mm/dd yyyy/mm/dd Numb                                                                                                    | ent User              | 2<br>C          |
| munization Type:<br>Iministered<br>Include non-invento<br>Click a table Cell<br>Agent<br>DTaP-IPV-Hib-HB<br>Men-C-C<br>Record Consent<br>Clients:<br>FNImmunizations, D<br>*Instruction: Rea:<br>Grant *<br>Consent Given By:<br>Not<br>Specified<br>@ Client<br>Other<br>Comments:                                                                                                    | to select or enter a                              | Value.<br>D<br>P<br>C<br>C<br>Reason Desi<br>C<br>C<br>Reason Desi<br>C<br>C<br>C<br>C<br>C<br>C<br>C<br>C<br>C<br>C<br>C<br>C<br>C<br>C<br>C<br>C<br>C<br>C<br>C | ate 1<br>2019/07/03<br>2019/07/03                                    | Consent O<br>Consent O<br>Consent O<br>So<br>No<br>No<br>No<br>No    | Date 2<br>yyyymm/dd<br>yyyymm/dd<br>vill be recorded<br>vPV-Hib<br>iven To:<br>t<br>ecified<br>me            | for agents:        | Date 3       Date 3       (yyyy/mm/dd)       (yyyy/mm/dd)       Numb       (starting)       (starting) | ent User              | 2<br><u>-</u>   |
| munization Type:<br>ministered<br>Include non-invented<br>Click a table cell<br>Agent<br>DTaP-IPV-Hib-HB<br>Men-C-C<br>Record Consent<br>Clients:<br>FNImmunizations, D<br>* Instruction:<br>Grant • • • • • • • • • • • • • • • • • • •                                                                                                    | to select or enter a                              | Value.                                                                                                    | ate 1<br>2019/07/03<br>2019/07/03<br>cription:                       | Consent Q<br>Consent Q<br>Consent Q<br>Consent Q                     | Date 2<br>(yyyy/mm/dd<br>(yyyy/mm/dd<br>iven To:<br>tectfied<br>me                                           | for agents:        | Date 3 yyyy/mm/dd Numb-                                                                                                    | er of Dose            | ŝ               |
| Include non-inventor<br>Include non-inventor<br>Click a table cell<br>Agent<br>DTaP-IPV-Hib-HB<br>Men-C-C<br>Record Consent<br>Clients:<br>FNImmunizations, D<br>* Instruction:<br>Grant *<br>Consent Given By:<br>Consent Given By:<br>Consent By:<br>Consent Given By:<br>Consent Given By:<br>Consent Given By:<br>Consent By:<br>Consent By:<br>Consent By:<br>Consent By:<br>Consent By:<br>Consent By:<br>C | to select or enter a                              | Value.                                                                                                    | ate 1<br>2019/07/03<br>2019/07/03<br>cription:                       | Consent C<br>Consent C<br>Consent C<br>Consent C<br>Consent C        | Date 2 yyyy/mm/dd yyyy/mm/dd yyyy/mm/dd iPV-Hib iven To: t t t t t t t t t t t t t t t t t t t               | for agents:        | Date 3 yyy/mm/dd yyyy/mm/dd Numb                                                                                                    | er of Dosc            | ٤<br>د          |
| munization Type:<br>dministered<br>Include non-invento<br>Click a table cell<br>Agent<br>DTaP-IPV-Hib-HB<br>Men-C-C<br>Record Consent<br>Clients:<br>Crant *<br>Crant *<br>Consent Given By:<br>Not<br>Specified<br>© Related<br>Client<br>Other<br>Comments:                                                                                                    | to select or enter a                              | Value.                                                                                                    | ate 1<br>2019/07/03<br>2019/07/03                                    | Consent Consent                                                      | Date 2 yyy/mm/dd yyy/mm/dd yyy/mm/dd yill be recorded IPV-Hib iven To: t t t t t t t t t t t t t t t t t t t | for agents:        | Date 3           Date 3           yyy/mm/dd           (yyy/mm/dd           SE01         Current                                                                                                    | ent User              | 5<br><u>-</u>   |
| munization Type:<br>dministered<br>Include non-invento<br>Click a table cell<br>Agent<br>DTaP-IPV-Hib-HB<br>Men-C-C<br>Record Consent<br>Clients:<br>FNImmunizations. D<br>Instruction: Rea<br>Grant V<br>Clients:<br>FNImmunizations. D<br>Instruction: Rea<br>Grant V<br>Consent Given Bp:<br>Not<br>Specified<br>Client<br>Clients:<br>Consent Given Bp:<br>Not<br>Specified<br>Client<br>Other<br>Comments:                                                                                                    | to select or enter a                              | Value.                                                                                                    | ate 1 2019/07/03 2019/07/03 cription:                                | Consent V<br>Consent V<br>Consent C                                  | Date 2                                                                                                    | for agents:        | Date 3  yyyy/mm/dd  Numb ER01 Curr                                                                                                    | ent User              | ٤<br>د <u>د</u> |

- Ensure your client is in context. These instructions assume that consent has been recorded either from the LHN Consent Directives Page or from the Immunization Profile page.
- 2. Left Hand Navigation (LHN) < Immunizations < Immunization Profile Scroll to Immunization History Detailed Data Table
- 3. Select Add Single Immunization or One or More Immunizations.
- 4. Select option of Add Administered.
- 5. Choose agent(s) from the drop-down list by clicking in *Immunizing Agent* section
- Double click will default to today's date.
   Enter date of immunization administration.
- If more than one agent given, move down to the next empty *Immunizing Agent* box and choose agent. Repeat as required.
- 8. Select Record Consent
- Complete mandatory fields for consent -See Entering Consent pg 4-6

| 10. Once completed & saved, select the <b>Enter</b><br><b>Details</b> button.                                                                                                    |
|----------------------------------------------------------------------------------------------------|
| <ul> <li>11. Fill in the mandatory fields for each agent <ul> <li>a. Provider should be you, if not present, use Find button <ul> <li>i. Select Find</li> <li>ii. Start typing in your last name</li> <li>iii. When your name appears, click it</li> <li>iv. Click on Select</li> </ul> </li> <li>b. Lot # (will automatically populate the Manufacturer, dose, etc)</li> <li>c. Site</li> <li>d. Route</li> <li>e. Best practice is to enter the Time, Reason for immunization, and any comments.</li> </ul></li></ul> |
| 12. After entering the details for an<br>immunization, the <b>Next</b> button is used to<br>apply this record and move on to the next<br>record if entering additional<br>immunizations. A new screen will populate<br>for the next immunization. Once the last<br>immunization documentation is<br>completed select <b>FINISH</b> .                                                                                                    |
| 13. Screen will navigate to immunization profile, select <b>SAVE</b> to save the immunization documentation.                                                                                                    |

| d Immunization                                |                      | Next                        | Delete      | Reset         |
|-----------------------------------------------|----------------------|-----------------------------|-------------|---------------|
| nmunization Type: Administered                |                      |                             | 1 of        | 2 immunizatio |
| Include per immetariad ecente                 | Administered         | Age at Administrati         | 0.00        |               |
| Agent: 2019                                   | 9/07/05 bhimn PDT    | Age at Automistrati         | 011.<br>[   | Sonamto       |
| DTaP-IPV-Hib-HB                               |                      | 4 0                         |             | screen        |
| Reason: Use drop                              | down                 | years months                | days        | populates for |
| onsent Readiness: menu for options            |                      |                             |             | each          |
| eason for Immunization:                       | ation Source:        |                             |             | immunization  |
| Routine Vaccine                               |                      | ~                           |             |               |
| Providen                                      | Varification Status  |                             |             |               |
| a a Provider Last Name First Name             | O De serveded        | 5;                          |             |               |
|                                               | Requested            |                             |             |               |
|                                               | Not Requested        | ed                          |             |               |
|                                               | Completed            |                             |             |               |
| Organization                                  | Service Delivery     | Location                    |             |               |
| Three Corners Health Services Williams Lak    | Snyastwilvtn Cen     | tre Penticton British Colum | <b>A</b> O  |               |
| Publicly Funded                               | opulate dose, route. |                             |             |               |
| Lot Number:                                   | Dosage:              | * Dos                       | age UOM:    |               |
| Display Expired and Recalled Lots             | 0.5                  | mL                          |             | -             |
| Show All OPublicly Funded Non-Publicly Funded | * Site:              | * Rou                       | e:          |               |
| A21CD063A-CC01 - Exp. 2019 S 💌 🚯              | Leg - Left           | <ul> <li>Intra</li> </ul>   | muscular    |               |
|                                               | Trade Name:          | Manu                        | facturer:   |               |
|                                               | Infanrix-HEXA        | Glax                        | oSmithKline | -             |
| nmente                                        |                      |                             | Manually e  | enter site    |
| milents.                                      |                      |                             | administra  | tion          |
|                                               |                      | 1 A A                       |             |               |
|                                               |                      |                             |             |               |
|                                               |                      |                             |             |               |
|                                               |                      |                             |             |               |
|                                               |                      |                             |             |               |
|                                               |                      |                             |             |               |

## Add Historical Immunizations

Historical immunizations are those not given by the nurse entering them.

Example: when you get a paper record from out of province or from a FNSHO not using Panorama.

When entering immunization histories, you do not have to enter consent as long as it is captured elsewhere.

| Client Merge            |   | imm | unizat | ion History - D                                                | etailed Data Table      |                             |           | _                 |               |                                                | × •      |
|-------------------------|---|-----|--------|----------------------------------------------------------------|-------------------------|-----------------------------|-----------|-------------------|---------------|------------------------------------------------|----------|
| Resolved Client Matches | • | Imm | uniza  | ration History - Detailed Data Table   Add Single Immunization |                         |                             |           |                   |               | <ul> <li>Add One or More Immunizati</li> </ul> |          |
| Immunizations           | ^ | Up  | date   | Do Not Use                                                     | View Delete             |                             |           |                   |               | Add Historical                                 |          |
| Immunization Profile    |   |     | 8      | Agent 🔺                                                        | Date<br>Administered \$ | Age at<br>Administration \$ | Status \$ | tevised<br>Dose ♀ | Trade Name 🗘  | Add Administered                               | Volume 0 |
| Special Considerations  |   |     |        | DTaP-IPV-Hib-                                                  | 2019 Apr 30             | 4v 3m                       | Invalid   |                   | Infanrix-HEXA | Arm - Left                                     | 0.5 mL   |

| Add Multiple Immunizations                                                                            |               | Re         | ecord Consent Apply W | lithout Details                       | etails Reset   |
|----------------------------------------------------------------------------------------------------|---------------|------------|-----------------------|---------------------------------------|----------------|
| Immunization Type:<br>Historical<br>Include non-inventoried agents<br>Click a table cell to select or | enter a value | e.         |                       | Entry can happen w<br>without details | /ith or<br>Add |
| Agent                                                                                                 |               | Date 1     | Date 2                | Date 3                                | Date 4         |
| DTaP-IPV-Hib-HB                                                                                       | •             | 2019/06/27 | yyyy/mm/dd            | yyyy/mm/dd 🔳                          | yyyy/mm/dd     |
| Men-C-C                                                                                               |               | 2019/06/27 | yyyy/mm/dd 🔢          | yyyy/mm/dd                            | yyyy/mm/dd     |

- 1. Ensure your client is in context in the Immunization module.
- 2. Left Hand Navigation (LHN) < Immunizations < Immunization Profile Scroll to Immunization History Detailed Data Table
- 3. Select Add Historical Immunization
- 4. Choose agent(s) from the drop-down list by clicking in *Immunizing Agent* section
- 5. Enter the date of vaccine administration. If more than one date is being entered for the same immunization enter in the next date field.
- 6. Select either option of **Apply Without Details** or **Enter Details**.
- 7. If details are to be added, use the **Enter Details button.**
- 8. If the **Enter Details** button is clicked, the second screen is displayed for entering details of the first immunization is presented. Separate screens will generate for each immunization agent.
- 9. Choose the appropriate selection from the **Information Source** drop-down list.
- 10. There are no mandatory fields, however please ensure you always enter in the correct date for the correct agent. Any other information you have available can also be entered in here. Best practice is to enter all information known, so if you know lot# etc, please enter it.
- 11. Comments are optional.
- The verification box would <u>only</u> be used if a CLERK is entering immunizations on behalf of a nurse (not best practice).
- 13. Once the last immunization documentation is completed select **FINISH**.

| Add Immunization  Next Delete Reset  Immunization Type: Indextal  Immunization Type: Indextal  Immunization:  Immunization: Immunization: Immunization: Immuniz                                                                                                    | Ad Immunization Type:                                                                                                    |                                              | 14. Screen will nav<br>profile, select <b>S</b><br>immunization c | igate to immunization<br>AVE to save the<br>documentation. |
|----------------------------------------------------------------------------------------------------|----------------------------------------------------------------------------------------------------|----------------------------------------------|-------------------------------------------------------------------|------------------------------------------------------------|
| Add Immunization       Next       Delete       Reset         Immunization Type:       Historical       1 of 2 immuniz         Agent:       Date Administered:       PDT       Estimated       4 6       9         Consent Readiness:       Granted       4 6       9       9       9       7       8       9       9       7       9       7       9       7       9       7       9       7       9       7       9       7       9       7       9       7       9       7       9       7       9       7       9       7       9       7       9       7       9       7       9       7       9       7       9       7       9       7       9       7       9       7       9       7       9       7       9       7       9       7       9       7       9       7       9       7       9       7       9       7       9       7       9       7       7       7       7       7       7       7       7       7       7       7       7       7       7       7       7       7       7       7       7       7       <                                                                                                    | Add Immunization Type:       Ited on the immunication Type:       Ited on the immunication Type:       Ited on the immunication:         Agent:       DTP-IPVHID-HB       Ited and ministered:       DT       Estimated       Ited and ministered:         Agent:       Transid       Transid       Transid       PDT       Estimated       Ited and ministered:         Provider:       Ited and the immunication:       Ited and ministered:       PDT       Estimated       Ited and ministered:         Provider:       Ited and the immunication:       Ited and ministered:       PDT       Estimated       Ited and ministered:         Provider:       Ited and Requested       Ited and Requested       I                                                                                                    |                                              |                                                                   |                                                            |
| Immunization Type: I tatancal   I include non-inventoried agents • Date Administered:   PDT Estimated   I agent 0   Organization: • Drop down includes:   I agent • Drop down includes:   Organization: • Provider:   • g. Provider Last Name, First Name • Q   • Provider Last Name, First Name • Q   • g. Organization: • Q   • g. Organization: • Q   • g. Organization: • Q   • g. Organization: • Q   • g. Organization: • Q   • g. Organization: • Q   • g. Organization: • Q   • g. Organization: • Q   • g. Organization: • Q   • g. Organization: • Q   • g. Organization: • Q   • g. Organization: • Q   • g. Not Requested • Ongeled   • Organization: • Q   • g. Not Requested • Ongeled   • Organization: • Q   • g. Not Requested • Ongeled   • Organization: • Q   • g. Not Requested • Ongeled   • Organization: • Q   • g. Not All Publicly Funded • Osage UOM:   • Other Case Using • Osage UOM:   • Organization: • Q   • Ster: • Manufacturer:   • Organization: • Osage UOM:   • Organization: • Osage UOM:   • Organization: • Osage UOM:   • Organization: • Osage UOM:                                                                                                    | Image: Sector Sector Secto                                                                                                    | Add Immunization                             |                                                                   | Next Delete Reset 🖨                                        |
| Include non-inventoried agents Date Administrect:   DTaP-IPV-Hib-HB Induatory fields   Consent Readiness: Granted Reson for Innunization: Information Source: Provider: Provider: Provider Last Name, First Name Information Status: e.g. Provider Last Name, First Name Information Display Name Into Publicly Funded Lot Number: Show All Publicly Funded Lot Number: Show All Publicly Funded Lot Number: Comments: Comments:                                                                                                    | Include non-inventoried agent Image: Consent transmission   Consent transmission Image: Consent transmission   Consent transmission Image: Consent transmission <t< td=""><td>Immunization Type: Historical</td><td>ensure correct date</td><td>1 of 2 immunization</td></t<>                                                                                                    | Immunization Type: Historical                | ensure correct date                                               | 1 of 2 immunization                                        |
| Agent:       D19/06/28       httmp       PDT       Estimated       4       5         Consent Readiness:       months       days         Consent Readiness:       months       days         Consent Readiness:       information Source:       Drop down includes:         Provider       Provider record         Provider       Verification Status:       Personal or Provider record         e.g. Provider Last Name       Information Source:       Provider Last Name         Organization:       Requested       Information Display Name       Image:         e.g. Organization Display Name       Image:       Image:       Image:       Image:         Publicly Funded       Image:       Image:       Image:       Image:       Image:       Image:         Image:       Image:                                                                                                    | Porti portion   Concent Readiness:   Concent Readiness:   Concent Readiness:   Concent Readiness:   Concent Readiness:   Portion   Portion   Porti                                                                                                    | Include non-inventoried agents     Date Ad   | Iministered: Age at Age                                           | dministration:                                             |
| Consent Readiness:   Granted   Reason for Immunization:   Information Source:   Provider:   • g. Provider Last Name, First Name     • g. Provider Last Name, First Name     • g. Provider Last Name, First Name     • g. Organization:   • g. Organization:   • g. Organization:   • g. Organization:   • g. Organization:   • g. Organization:   • g. Organization Display Name   • g. Organization Display Name   • Dublicly Funded   Lot Number:   • Display Expired and Recalled Lots   • Show All Publicly Funded   Site:   • Trade Name:   • Manufacturer:   • orments:                                                                                                    | Unit of the second second s                                                                                                    | * Agent: 2019/0                              | 06/28 hh:mn PDT Estimated 4                                       | 5                                                          |
| Consent Readiness: Information Source: Provider: Personal or Provider record  Reason for Immunization:  e.g. Provider Last Name, First Name  G.Q. Provider Last Name, First Name  G.Q. Organization:  e.g. Organization  e.g. SDL Display Name  G.Q. SDL Display Name  Dosage UOM:  Dosage UOM:  Dosage UOM:  Dosage UOM:  Dosage UOM:  Trade Name:  Manufacturer:  Comments:                                                                                                    | Consent Beadiness:<br>Cranted<br>Reason for Immunization:<br>Provider:<br>Provider:<br>Provider Last Name, First Name<br>Provider Last Name, First Name, First Name, First Name, First Name, First Name, First Name, First Name, First Name, First Name, First Name, First Name, First Name, First Name, First Name, First Name, First Name, First Name, First Name, First | mandatory fields                             | years                                                             | months days                                                |
| Reason for Immunization:       Information Source:       Drop down includes:         Provider:       Verification Status:       Personal or Provider record         Image: Service Delivery Location:       Image: Service Delivery Location:       Image: Service Delivery Location:         Image: Service Delivery Location:       Image: Service Delivery Location:       Image: Service Delivery Location:         Image: Service Delivery Location:       Image: Service Delivery Location:       Image: Service Delivery Location:         Image: Service Delivery Location:       Image: Service Delivery Location:       Image: Service Delivery Location:         Image: Service Delivery Location:       Image: Service Delivery Location:       Image: Service Delivery Location:         Image: Service Delivery Location:       Image: Service Delivery Location:       Image: Service Delivery Location:         Image: Service Delivery Location:       Image: Service Delivery Location:       Image: Service Delivery Location:         Image: Service Delivery Location:       Image: Service Delivery Location:       Image: Service Delivery Location:         Image: Publicky Funded       Image: Service Delivery Location:       Image: Service Delivery Location:       Image: Service Delivery Location:         Image: Service Delivery Location:       Image: Service Delivery Location:       Image: Service Delivery Location:       Image: Service Delivery Location:         Image: Service D                                                                                                    | Reson for immunization:       Information Source:       Drop down includes:         Provider:       Immunization:       Immunization:       Immunization:         @, Provider Last Name, First Name       Immunization:       Immunization:       Immunization:         @, Organization:       @, Organization Display Name       Immunization:       Immunization:       Immunization:         @, Organization Display Name       Immunization:       Immunization:       Immunization:       Immunization:         @, Organization Display Name       Immunization:       Immunization:       Immunization:       Immunization:         @, Organization Display Name       Immunization:       Immunization:       Immunization:       Immunization:         Publicly Funded       Immunization:       Immunization:       Immunization:       Immunization:         Immunization:       Immunization:       Immunization:       Immunization:       Immunization:         Immunization:       Immunization:       Immunization:       Immunization:       Immunization:         Immunization:       Immunization:       Immunization:       Immunization:       Immunization:         Immunication:       Immunization:       Immunization:       Immunization:       Immunization:         Immunization:       Immunization:       Im                                                                                                    | Consent Readiness: Granted                   |                                                                   |                                                            |
| Provider: • Personal or Provider record   e.g. Provider Last Name, First Name • Requested   • g. Provider Last Name, First Name • Not Requested   • Organization: • Service Delivery Location:   • g. Organization Display Name • Q   • g. Organization Display Name • Q   • g. SDL Display Name • Q     Vaccine Details     • Publicly Funded   Lot Number: • Dosage:   • Display Expired and Recalled Lots   • Show All • Publicly Funded   Stite:   • Trade Name:   • Manufacturer:                                                                                                    | Provider:   © Provider Last Name, First Name     © Provider Last Name, First Name     © Provider Last Name, First Name     © Not Requested   © Not Requested   © Organization   service Delivery Location:   • g. Organization Display Name     © Organization Display Name     • Publicly Funded     Lot tumber:     • Obsplay Expired and Recalled Lots     • Show All Publicly Funded     Lot tumber:     • One of the second of the second of the secon                                                                                                    | Reason for Immunization:                     | tion Source:                                                      | Drop down includes:                                        |
| Provider: Verification Status:   e.g. Provider Last Name, First Name Requested   Image: Service Delivery Location: Completed   Image: Completed Image: Completed   Image: Completed Image: Completed                                                                                                    | Provider: Verification Status:   e.g. Provider: Last Name, First Name Image: Provider Last Name, First Name   Image: Provider Last Name, First Name Image: Provider Last Name, First Name   Image: Provider Last Name, First Name Image: Provider Last Name   Image: Provider Last Name, First Name Image: Provider Last Name   Image: Provider Last Name, First Name Image: Provider Last Name   Image: Provider Last Name Image: Provider Last Name   Image: Provider Last Name <td>~</td> <td>*</td> <td>- Personal or Provider record</td>                                                                                                    | ~                                            | *                                                                 | - Personal or Provider record                              |
| e.g. Fronder Last Name     Image: Completed     Organization     e.g. Organization Display Name     Image: Completed     Image: Completed     Vaccine Details     Publicly Funded     Lot Number:   Image: Completed     Image: Completed     Image: Completed     Image: Completed     Image: Completed     Vaccine Details     Image: Completed     Image: Completed                                                                                                    | Publicly Funded Least relative     Organization: <td< td=""><td>Provider:</td><td>Verification Status:</td><td></td></td<>                                                                                                    | Provider:                                    | Verification Status:                                              |                                                            |
| Organization: Completed   e.g. Organization Display Name Image: Completed   Vaccine Details Image: Completed   Vaccine Details Image: Completed   Image: Completed Image: Completed   Image: Completed </td <td>Image: Complete   Image: Complete   Image: Complete<td></td><td>Requested</td><td></td></td> | Image: Complete   Image: Complete   Image: Complete <td></td> <td>Requested</td> <td></td>                                                                                                    |                                              | Requested                                                         |                                                            |
| Organization: e.g. Organization Display Name   e.g. Organization Display Name e.g. SDL Display Name    Vaccine Details    Publicly Funded   Lot Number:   Publicly Funded   Dosage:   Dosage UOM:   Trade Name:   Manufacturer:    Publicly Funded                                                                                                    | Organization: e.g. Organization Display Name     e.g. Organization Display Name     Concine Details     Publidy Funded     Desage:   Desage UOM:   Show All Publidy Funded (Non-Publidy Funded)     Site:   Route:   Trade Name:     Manufacturer:                                                                                                    |                                              | Not Requested                                                     |                                                            |
| Organization: Service Delivery Location:   e.g. Organization Display Name e.g. SDL Display Name     Vaccine Details     Publicly Funded     Lot Number:   Display Expired and Recalled Lots   Show All Publicly Funded   Non-Publicly Funded   Site:   Trade Name:   Manufacturer:                                                                                                    | Organization: e.g. Organization Display Name     e.g. Organization Display Name     e.g. Organization Display Name     Publicly Funded     Lot Number: <ul> <li>Display Expired and Recalled Lots</li> <li>Site:</li> <li>Route:</li> <li>Image:</li> <li>Image:</li> <li< td=""><td></td><td>Completed</td><td></td></li<></ul>                                                                                                    |                                              | Completed                                                         |                                                            |
| Vaccine Details  Vaccine Details  Vaccine Details  Vaccine Details  Vaccine Details  Vaccine Details  Ster  Trade Name:  Manufacturer:  Trade Name:  Manufacturer:  Manufacturer:                                                                                                    | Event     Vaccine Details     Publicly Funded     Stow All Publicly Funded Non-Publicly Funded     Vaccine Details     Stow All Publicly Funded Non-Publicly Funded     Stow All Publicly Funded Non-Publicly Funded     Trade Name:     Manufacturer:                                                                                                    | Organization:                                | Service Delivery Location:                                        |                                                            |
| Vaccine Details   Publicly Funded   Lot Number:   Display Expired and Recalled Lots   Show All Publicly Funded Non-Publicly Funded   Site:   Trade Name:   Manufacturer:   Trade Name:                                                                                                    | Vaccine Details                                                                                                    |                                              | e.g. SDL Display Name                                             | <b>Y</b>                                                   |
| Publicly Funded   Lot Number:   Display Expired and Recalled Lots   Show All Publicly Funded Non-Publicly Funded   Site:   Trade Name:   Manufacturer:   Trade Name:                                                                                                    | Publicly Funded Lot Number: Ising Expired and Recalled Lots Ising Publicly Funded Non-Publicly Funded Ising Publicly Funded Ising Publicly Funde                                                                                                    | Vaccine Details                              |                                                                   | *                                                          |
| Publicly Funded     Lot Number:   Display Expired and Recalled Lots   Show All Publicly Funded Non-Publicly Funded   Site:   Route:   Trade Name:   Manufacturer:                                                                                                    | Lot Number:   ✓ Display Expired and Recalled Lots   Show All Publicly Funded Non-Publicly Funded     Site:   Trade Name:     Manufacturer:                                                                                                    |                                              |                                                                   |                                                            |
| Lot number: Dosage: Dosage UOM:   Image: Dosage UOM:   Image: Image:   Image: Image: <td>Los Number: Dosage   Image: Dosage   Image: Image:   Image: Image:   Image:<td>Publicly Funded</td><td>Decement</td><td>Decesso HOM</td></td>                                                                                                    | Los Number: Dosage   Image: Dosage   Image: Image:   Image: Image:   Image: <td>Publicly Funded</td> <td>Decement</td> <td>Decesso HOM</td>                                                                                                    | Publicly Funded                              | Decement                                                          | Decesso HOM                                                |
| Show All Publicly Funded Non-Publicly Funded Site: Trade Name: Manufacturer: Comments:                                                                                                    | Show All Publicly Funded Non-Publicly Funded   Site: Route:   Trade Name: Manufacturer:   Comments:                                                                                                    | Jisplay Expired and Recalled Lots            | bosage:                                                           | v v v v v v v v v v v v v v v v v v v                      |
| Trade Name:     Manufacturer:     Comments:                                                                                                    | Image: Comments:                                                                                                    | Show All Publicly Funded Non-Publicly Funded | Site:                                                             | Route:                                                     |
| omments:                                                                                                    | omments:                                                                                                    | • ()                                         | -                                                                 |                                                            |
| comments:                                                                                                    | imments:                                                                                                    |                                              | Trade Name:                                                       | Manufacturer:                                              |
| omments:                                                                                                    | iomments:                                                                                                    |                                              | •                                                                 |                                                            |
|                                                                                                    |                                                                                                    | comments:                                    |                                                                   |                                                            |
|                                                                                                    |                                                                                                    |                                              |                                                                   |                                                            |
|                                                                                                    |                                                                                                    |                                              |                                                                   |                                                            |
|                                                                                                    |                                                                                                    |                                              |                                                                   |                                                            |
|                                                                                                    |                                                                                                    |                                              |                                                                   |                                                            |
|                                                                                                    |                                                                                                    |                                              |                                                                   |                                                            |
|                                                                                                    |                                                                                                    |                                              |                                                                   |                                                            |
|                                                                                                    |                                                                                                    |                                              |                                                                   |                                                            |
|                                                                                                    |                                                                                                    |                                              |                                                                   |                                                            |
|                                                                                                    |                                                                                                    |                                              |                                                                   |                                                            |
|                                                                                                    |                                                                                                    |                                              |                                                                   |                                                            |
|                                                                                                    |                                                                                                    |                                              |                                                                   |                                                            |

## **Print Immunization Record**

You can print out an immunization record with as much or as little information as required for the purpose.

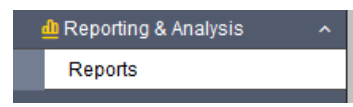

Example: if giving it to a parent for daycare or school registration, only the Administered Imms section is required.

|                    |                                                                                                    | B        |
|--------------------|----------------------------------------------------------------------------------------------------|----------|
| ase                |                                                                                                    | 8        |
| lient              |                                                                                                    | *        |
| amily He           | aith                                                                                                    | 8        |
| nmunizat           | lion                                                                                                    | \$       |
|                    |                                                                                                    |          |
| BCY Imm            | unization                                                                                                    | 8        |
| BCY Imm<br>View Re | unization eport Status View Report History                                                                                                    | *        |
| BCY Imm<br>View Re | unization eport Status View Report History Report Title                                                                                                    | <b>^</b> |
| BCY Imm<br>View Re | unization  port Status View Report History  Report Title  Report Title  ReCY_IMM001-Adverse Event Following Immunization (AEF)) Individual Client Record                                        |          |
| BCY Imm<br>View Re | unization  port Status View Report History  Report Title  Report Title  RECY IMM001-Adverse Event Following Immunization (AEF) Individual Client Record  RECY IMM025-Client Immunization Record | <u> </u> |

#### **Printing from LHN**

- 1. Ensure your client is in context
- 2. Select **Reporting & Analysis** from the Left Hand Navigation

#### Select Reports

## Left Hand Navigation (LHN) < Reporting & Analysis< Reports

- 3. Open the Immunization module by selecting the arrows.
- 4. Scroll down to view available reports.
- 5. Select IMM025 Client Immunization Record. hyperlink
- Set Report Filters. Choose the criteria you wish to have included in the report. If the report is for an outside agency that only needs the basic record, choose NO for all options.
- 7. Select Generate Report
- 8. When you are finished, select the X in the upper right corner to close the window.

| at Peport Filters                                          | n Generate Report Now                             |
|------------------------------------------------------------|---------------------------------------------------|
| Return                                                     |                                                   |
| Report: RBCY_IMM025-Client Immunization Record             |                                                   |
| * Report Output:                                           |                                                   |
| Client ID:                                                 |                                                   |
| 2456992  * Include Confidential Address/Phone information: |                                                   |
| Yes                                                        |                                                   |
| Yes -                                                      |                                                   |
| * Include Forecaster:<br>Yes •                             |                                                   |
| * Include Special Considerations:                          |                                                   |
| Include Deferrals:                                         |                                                   |
| Include AEFI's:                                            |                                                   |
| No   Include Risk Factors:                                 |                                                   |
| No                                                         |                                                   |
|                                                            | Printing from Record and Update                   |
| Save Reset More                                            | Immunization page                                 |
| Add to WQ                                                  | 1. Have the client in context and the             |
| Health Card No:                                            | Immunization Summary page open.                   |
| 9856000004 2015 Jan 01 / 4 ye                              | 2. Select <b>More</b> from the top right page of  |
|                                                            | client banner Immunization page.                  |
|                                                            | 2 Scroll to specific report you wish to           |
|                                                            | generate.                                         |
|                                                            | 4. Select <b>confirm</b> tab.                     |
|                                                            | 5 <b>Penort Prompts</b> screen will appear        |
|                                                            | Choose the criteria you wish to have              |
|                                                            | included in the report. If the report is for      |
|                                                            | an outside agency that only needs the             |
|                                                            | basic record, choose NO for all options.          |
|                                                            | 6. <b>Report output</b> automatically defaults to |
|                                                            |                                                   |
|                                                            | 7. Select Generate Report Now tab.                |
|                                                            | 8. A new window will open with the report         |
|                                                            | presented. You can then print it.                 |
|                                                            | 9. When you are finished, select the X in the     |

| eport:<br>BCY_IMM025-Client Immunization Record |                      |                               |    |
|-------------------------------------------------|----------------------|-------------------------------|----|
| Report Prompts                                  |                      |                               | \$ |
| Report Output:                                  |                      |                               |    |
| PDF Excel (Data Only)                           |                      |                               |    |
| Client ID:                                      | * Include Confident  | al Address/Phone information: |    |
| 2456992                                         | Yes                  | · ·                           |    |
| Include Reason for Invalidation:                | * Include Forecaste  | r.                            |    |
| Yes 👻                                           | Yes                  | *                             |    |
| Include Special Considerations:                 | * Include Deferrals: |                               |    |
| No                                              | No                   | *                             |    |
| Include AEFI's:                                 | * Include Risk Facto | rs:                           |    |
| No                                              | No                   | *                             |    |
|                                                 |                      |                               |    |

## Deferrals

Deferrals are made when an immunization is temporarily put on hold, not totally refused or excluded due to contraindications.

Deferrals may happen when a parent chooses an alternate schedule (limiting the number of shots given at one time) or when a vaccine is not available due to inventory issues.

| Add |
|-----|
|     |

1. Make sure the client is in context in the Immunization module.

Select **Deferrals** from the Left Hand Navigation Left Hand Navigation (LHN) > Immunizations >Deferrals

- 2. Select Add
- 3. In the Add/Update Immunizing Agent Deferral section, choose agent from the drop-down list.
- 4. Choose Reason from drop-down list
- Enter Effective From and Effective To date.
   Effective To date is the date when the client intends to have vaccine administered. This will end the deferral. Once the Effective To date has surpassed, the deferral will be removed and will need to be re-entered if it still applies.
- 6. Select Apply
- 7. Repeat process for other agents as appropriate.

# **NOTE: Deferrals** will not affect the forecaster for the Immunization schedule. Adding **Exemptions** will affect the forecaster

8. Insert a note re: deferral for added details to ensure others viewing imms record are aware of the deferral/altered schedule.

| Add Deferrals                | Apply Reset |
|------------------------------|-------------|
|                              | Reason:     |
| (2000 characters remaining.) | Recommended |
|                              | Apply Ro    |

## Notes

Notes can be saved at the client level (general notes) or associated to an encounter such as an immunization. You also need to use notes if you enter a manual warning.

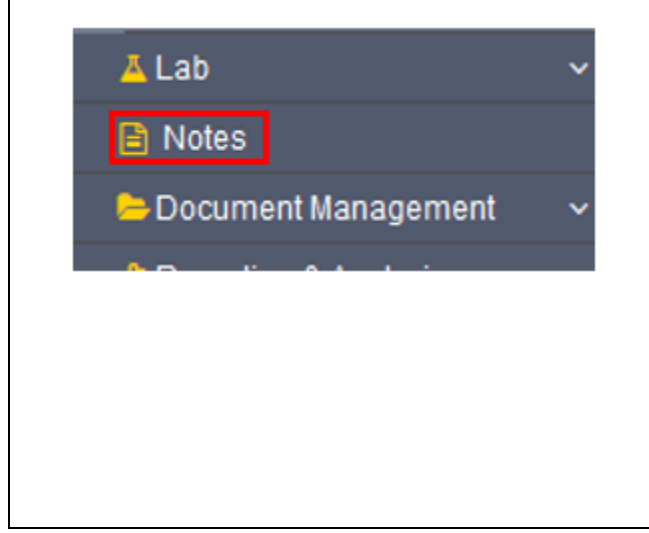

- 1. Select Notes on the LHN. LHN > Notes
- 2. Scroll down the page and select **Author Note**
- 3. If doing a note for a Warning, use the same wording as in your Warning for the Subject of the note.
  - use the acceptable wording types such as Safety Concern for Staff)

Note Subject Line- Enter the note subject line in the following standard:

| Panorama<br>Module | Available Encounter<br>Groups                                  | Subject Line's<br>Required Prefix |
|--------------------|----------------------------------------------------------------|-----------------------------------|
| IMMUNIZATION       | Immunization                                                   | IMM                               |
| FAMILY HEALTH      | Family Health                                                  | FH                                |
| INVESTIGATIONS     | Tuberculosis Disease<br>Investigation                          | ТВ                                |
|                    | Communicable Disease<br>Investigation, excluding<br>TB and STI | CD                                |

## [Encounter Group Prefix] - [Note Description]

Eg. FH – Breastfeeding visit with mom and baby

|                                                                                                    | Eg. IMM – 6-Month Immunization                                                                                                    |
|----------------------------------------------------------------------------------------------------|----------------------------------------------------------------------------------------------------|
|                                                                                                    | Eg. TB- school screening                                                                                                    |
|                                                                                                    | 4. Complete all required fields ie: <b>Note Date, Time, Subject</b> .                                                                                                    |
|                                                                                                    | 5. Choose <b>Note type</b> of <i>Nurse</i> from the drop-down list.                                                                                                    |
|                                                                                                    | 6. There are no common phrases to be selected.                                                                                                    |
|                                                                                                    | 7. Enter your note in the text box. You can change the font, add underlining, bolding, etc if you want to. This optional.                                                                                                    |
|                                                                                                    | 8. Select Note Complete                                                                                                    |
|                                                                                                    | Uploading a document into client notes ** Please see Advanced Checklist-Uploading a document into                                                                                                    |
|                                                                                                    |                                                                                                    |
| lotes                                                                                              | ★ Hide Note                                                                                                    |
| Votes<br>Display Notes For: Client: FNImmunizations, Demo                                          | ★ Hide Note           ✓         Include Related Entities:         ✓                                                                                                    |
| Notes Display Notes For: Client: FNImmunizations, Demo Subject Line:                               | ★ Hide Note          ✓       Include Related Entities:       ✓         Status:       ✓                                                                                                    |
| Votes Display Notes For: Client: FNImmunizations, Demo Subject Line: Workgroup for Author:         | Hide Note Include Related Entities:  Status:  Workgroup for  Transcriber:                                                                                                    |
| Notes Display Notes For: Client: FNImmunizations, Demo Subject Line: Workgroup for Author: Author: | ★ Hide Note          ✓       Include Related Entities:       ✓         Status:       ✓         ✓       Workgroup for       ✓         ✓       Workgroup for       ✓         ✓       Transcriber:       ✓                                                                                                    |
| Notes         Display Notes For:       Client: FNImmunizations, Demo         Subject Line:         | Hide Note          Include Related Entities:       Image: Status:       Image: Status:       Image:                                                                                                    |
| Votes         Display Notes For:       Client: FNImmunizations, Demo         Subject Line:         | Hide Note   Hide Note   Include Related Entities:   Status:   Workgroup for   Transcriber:   Transcriber:   Transcriber:   Transcriber:   Joint Laboratory   To:   yyyy   mm                                                                                                    |
| Notes         Display Notes For:       Client: FNImmunizations, Demo         Subject Line:         | Hide Note Include Related Entities: Status: Workgroup for Transcriber: Transcriber: To: Image: Image: I |
| Notes         Display Notes For:       Client: FNImmunizations, Demo         Subject Line:         | Hide Note   Include Related Entities:   Status:   Workgroup for   Transcriber:   Transcriber:   Transcriber:   To:   yyyy   Display   Clear   To view a Note below, click on its Note Date. The list reflects the records you have access to                                                                                                    |
| Notes         Display Notes For:       Client: FNImmunizations, Demo         Subject Line:         | Hide Note   Include Related Entities:   Status:   Workgroup for   Transcriber:   Transcriber:   Transcriber:   To:   J   To:   J   To:   J   J   To:   J   J   To:   J   J   J   To:   J   J   J   J   J   J   J   J   J   J   J   J   J   J   J   J   J   J   J   J   J   J   J   J   J   J   J   J   J   J   J   J   J   J   J   J   J   J   J   J   J   J   J   J   J   J   J   J   J   J   J   J   J   J   J   J   J   J   J   J   J   J   J   J   J   J   J <tr< td=""></tr<>                                                                                                    |

| e ID: -              |                              | Status: -                    |          |
|----------------------|------------------------------|------------------------------|----------|
| Author:<br>Subject:  | TRAINER01, Cathryn           | Role: BCY-FHSH-Prvdr-Clk-All |          |
| Note Date:           | 2019 /07 /04 🔤<br>yyyy mm dd | Time: hh mm                  |          |
| Note Type:           | Nurse                        | Select nurse from drop de    | own menu |
| Common Phrases List: |                              |                              |          |
| Common Phrases:      |                              | ✓ Add to Note                |          |
| T<br>Normal ∨ T A    | rial                         | u ≧≧∃ ╬ ≥ ±≣≰≣               |          |

## **Note Corrections**

| Note is ass                                                                | ociated with Client ID 2456992                                                        | 2                                        |                                                                      | 1. | If still on the Notes page, Select <b>Correct</b><br><b>Note.</b>                                                                                                    |
|----------------------------------------------------------------------------|---------------------------------------------------------------------------------------|------------------------------------------|----------------------------------------------------------------------|----|----------------------------------------------------------------------------------------------------|
| Note ID:<br>Author:<br>Role:<br>Note Type:<br>Subject:<br>On altered sched | 4426287<br>TRANER01, Cathryn<br>BCY-FHSH-Prvdr-Clk-All<br>Nurse<br>IMMS<br>Ule due to | Status:<br>Note Date:<br>Completed Date: | Complete<br>2019 Jul 4 08:52 PDT<br>2019 Jul 4<br>Correct Note Close | 2. | <ul><li>If you have left the Notes page.</li><li>a. Go to Notes on LHN</li><li>b. Select the note from the table by clicking<br/>on the button to the left of the note</li><li>c. Select <b>Update Note</b></li></ul> |
|                                                                            |                                                                                       |                                          |                                                                      | 3. | Correct the note with a few more details-<br>and then select <b>Note Complete</b>                                                                                                    |
|                                                                            |                                                                                       |                                          |                                                                      | 4. | You will see the current note (corrected).<br>There is now a choice to View Corrections.                                                                                                    |
|                                                                            |                                                                                       |                                          |                                                                      | 5. | To see the original copy of the note, select the <b>View Note Corrections</b> button and a list                                                                                                    |

| Lab  Itotes  Document Management                                                         | Workgroup for<br>Author:     Vorkgroup for<br>Transcriber:       Author:     Vorkgroup for<br>Transcriber:                                                                                                    |          | will display the original note as well as your newly corrected note.                                                                                                    |
|------------------------------------------------------------------------------------------|----------------------------------------------------------------------------------------------------|----------|----------------------------------------------------------------------------------------------------|
| <ul> <li>Reporting &amp; Analysis</li> <li>Workgroups</li> <li>Administration</li> </ul> | Note Type:                                                                                                    | 6.<br>7. | Note that deleted words are crossed out and<br>in red and added words are in green.<br>Select <b>CLOSE</b>                                                                                                    |
| 2                                                                                        | Display         Clear           1 results found.         To view a Note below, clock on its Note Date. The list reflects the records you have access to           Row Actions:         View All Notes in Table         Update Note           View Note         View Note Corrections         Author Note | 8.       | After closing the note, you should now see a Notes alert in the client header.                                                                                                    |
|                                                                                          | Move selected note to Move life <u>Created Date/Time</u> Mote Date/Time Mote Type Subject Line Author Attached To Status Corrected                                                                                                    | 9.       | To view notes, select the hyperlink (blue underlined Notes).                                                                                                    |
|                                                                                          | 2019 Jul 4 09:07 PDT         2019 Jul 4 08:52 PDT         Nurse         MMS         TRAINERD1, Cathryn         Client 2456992         Complete                                                                                                    | •        | Notes now appear in a table below the<br>search area. There is a column indicating<br>this note has been corrected.<br>Click on the hyperlink (blue underlined date)<br>to view notes from this table.<br>You can also view or make corrections by<br>selecting the button to the left of the note<br>date and then selecting Update Note or View<br>Note Corrections |

## Special Considerations and Refusals (Will create client warning)

- 1. Ensure your client is in context
- 2. Select Special Considerations from the LHN

## Left Hand Navigation (LHN) > Immunizations >Special Considerations

- 3. Select Add
- Ensure your Organization and SDL are correct. If not, use the Find button to select the appropriate locations. Type your SDL slowly, select from drop down list; then push select. Note: Your organization name should begin with Panorama when populated.
- 5. Under **Type of Special Consideration** choose from:
  - a. Contraindication
  - b. Exemption
  - c. Precaution
- 6. Under **Reason for Special Consideration** the choices on the drop-down lists vary under the different types of Special Considerations, according to the BCCDC Immunization Manual definitions. Select the appropriate choice by clicking on the drop-down list

- 7. Once created, an individual Special Consideration cannot be split into smaller components. There are 5 different ways to enter a Special Consideration:
  - 1. Selecting an individual Antigen
  - 2. Selecting an **Agent**
  - 3. Selecting an **Agent Group**
  - 4. Selecting a **Disease**
  - 5. Selecting a **Disease Group**
- 8. If entered as an **Agent**, it must be updated and deleted as an **Agent**.
- 9. Immunizing Agent: Choose the appropriate agent and select Add.
- 10. Agent Group: There are 6 Agent Groups available for selection to apply to a Special Consideration:
  - a. [1] 2-4-6 months childhood immunizations
  - b. [2] 12-18 months childhood immunizations
  - c. [3] 4-6 years childhood immunizations
  - d. [4] Grade 6 childhood immunizations
  - e. [5] Grade 9 childhood immunizations
  - f. [6] All Vaccine Preventable Disease Vaccines

When applying a Special Consideration to an **Agent Group**, the **Agents** associated with the group are displayed, and a separate Special Consideration will be created for each of these Agents.

- 11. **Disease Group:** there is one disease group available for selection to apply to a Special Consideration:
  - Vaccine Preventable Disease Group
    - When applying a Special Consideration to a Disease Group, the Diseases associated with the group are displayed for further deselection, and a separate Special Consideration will be created for each of the selected Diseases

## 12. Fill out details.

- a. The date will be defaulted to today's date. This date can be changed.
- b. Select the Source of Evidence from the drop-down list.
- c. Ignore recommended actions.
- d. Enter comments if necessary. Add
- e. It is optional to add copies of documents or additional disease information. You can also view allergies if helpful.
- f. When this area is complete, select **APPLY**.
- 13. You should now see all of your antigens listed in the Special Consideration table at the top of the page.
- 14. An **ALERT** should also now be displayed in the client header. Click on the **ALERT** symbol (yellow triangle) to view the special consideration.

|                                                                                      | onsiderations                                                                                                    |                  |                                                                        |                                                                              |                                    |                |
|--------------------------------------------------------------------------------------|----------------------------------------------------------------------------------------------------|------------------|------------------------------------------------------------------------|------------------------------------------------------------------------------|------------------------------------|----------------|
|                                                                                      |                                                                                                    |                  |                                                                        |                                                                              |                                    |                |
| date                                                                                 | View Delete                                                                                                    |                  |                                                                        |                                                                              |                                    |                |
| 8                                                                                    | Туре 🔺                                                                                                    | Applies To 🔺     | Antigen/Agent<br>/Disease 🔺                                            | Reason 🗘                                                                     | Effective From \$                  | Effective To 💠 |
| id Spe<br>rganiza<br>nree Co<br>ype of s<br>ontrain<br>Contrain<br>Exempt<br>Precaut | ecial Consideration<br>ation:<br>orners Health Services, W<br>Special Consideration:<br>indication<br>indication<br>indication<br>tion                                         | filliams Lak 🚺 Q |                                                                        | * Service Delivery Loca<br>Snxastwilxtn Centre, F<br>* Reason for Special Co | ation:<br>Penticton, British Colum | Apply Reset    |
| 6.<br>* Rea                                                                          | ason for Specia                                                                                                    | al Consideratio  | on:                                                                    |                                                                              | ~                                  |                |
| 6.<br>Real<br>Ar<br>Ar<br>Fa                                                         | ason for Specia<br>ason for Specia<br>haphylactic read<br>amily history of e                                                                                                   | al Consideration | on:<br>ous dose of the<br>ne component<br>munodeficiency               | e vaccine or an<br>(except latex)                                            | v of its antigens                  |                |
| 6.<br>* Rea<br>Arr<br>Fa<br>Gu                                                       | ason for Specia<br>ason for Specia<br>naphylactic read<br>amily history of<br>uillain-Barre syn                                                                                | al Consideration | on:<br>ous dose of the<br>ne component<br>nunodeficiency<br>Rotavirus) | e vaccine or an<br>(except latex)                                            | v of its antigens                  |                |
| 6.<br>* Rea<br>Arr<br>Arr<br>Fa<br>Gu<br>Hi<br>Ot                                    | ason for Specia<br>ason for Specia<br>naphylactic read<br>amily history of a<br>uillain-Barre syn<br>istory of Intussu                                                         | al Consideration | on:<br>ous dose of the<br>ne component<br>munodeficiency<br>Rotavirus) | e vaccine or an<br>(except latex)                                            | y of its antigens                  |                |
| 6.<br>* Rea<br>Arr<br>Arr<br>Fa<br>Gu<br>Hi<br>Ot                                    | ason for Specia<br>ason for Specia<br>naphylactic read<br>amily history of a<br>uillain-Barre syn<br>istory of Intussu<br>ther (specify)<br>regnancy (for Li                   | al Consideration | on:<br>ous dose of the<br>ne component<br>munodeficiency<br>Rotavirus) | e vaccine or an<br>(except latex)                                            | y of its antigens                  |                |
| 6. * Rea                                                                             | ason for Special<br>ason for Special<br>naphylactic read<br>amily history of<br>uillain-Barre syn<br>istory of Intussu<br>ther (specify)<br>regnancy (for Li<br>everely Immund | al Consideration | on:<br>ous dose of the<br>ne component<br>munodeficiency<br>Rotavirus) | e vaccine or an<br>(except latex)<br>/                                       | y of its antigens                  |                |

| <ul> <li>7.</li> <li>* Special Consideration Applies to:</li> <li>Antigen</li> <li>Agent</li> <li>Agent Group</li> </ul>                                                                                   |
|----------------------------------------------------------------------------------------------------|
| <ul> <li>7.</li> <li>* Special Consideration Applies to:</li> <li>Antigen</li> <li>Agent</li> <li>Agent Group</li> </ul>                                                                                   |
| * Special Consideration Applies to: Antigen Agent Agent Group                                                                                                    |
| <ul> <li>Antigen</li> <li>Agent</li> <li>Agent Group</li> </ul>                                                                                                    |
| Antigen Agent Agent Group                                                                                                    |
| Agent Group                                                                                                    |
| Agent Group                                                                                                    |
| Agent Group                                                                                                    |
| Agent Group                                                                                                    |
|                                                                                                    |
| Disesse                                                                                                    |
| Disease                                                                                                    |
| Disease Crown                                                                                                    |
| Disease Gloup                                                                                                    |
|                                                                                                    |
|                                                                                                    |
| 2019/07/04 yyyy/mm/dd                                                                                                    |
| * Source of Evidence: Date                                                                                                    |
| Client/Parent/Guardian Report 🔹                                                                                                    |
|                                                                                                    |
|                                                                                                    |
|                                                                                                    |
| * Special Consideration Applies to:                                                                                                    |
| A a France                                                                                                    |
| Antigen                                                                                                    |
| Antigen                                                                                                    |
| Agent                                                                                                    |
| Antigen                                                                                                    |
| Antigen                                                                                                    |
| Antigen                                                                                                    |
| Agent<br>Agent<br>Agent<br>Men-A<br>Disea: Men-AC<br>Men-B                                                                                                    |
| Antigen                                                                                                    |
| Antigen                                                                                                    |
| Antigen                                                                                                    |
| Antigen<br>Agent<br>Agent<br>Agent<br>Men-A<br>Disea:<br>Men-AC<br>Men-B<br>Disea:<br>Men-C-ACYW<br>Men-C-C<br>Effective F<br>Men-P-AC<br>2019/07/02<br>Men-P-ACYW-135                                     |
| Antigen<br>Agent<br>Agent<br>Agent<br>Men-A<br>Disea:<br>Men-B<br>Disea:<br>Men-C-ACYW<br>Men-C-C<br>Effective F<br>Men-P-AC<br>2019/07/02<br>Men-P-ACYW-135<br>Source of<br>Meningococcal Unknown<br>Date |

| Antigen                                                                                                    | Selected Agent group includes:                                                                                                    |
|----------------------------------------------------------------------------------------------------|----------------------------------------------------------------------------------------------------|
| Agent                                                                                                    | DTaP-IPV-Hib<br>HA                                                                                                    |
| Agent Group     [2] 12-18 months childho                                                                                                    | Influenza<br>Influenza-Inactivated<br>                                                                                                    |
| Disease                                                                                                    | umo-C-13<br>icella                                                                                                    |
| Disease Grov [1] 2-4-6 months childhood immunization                                                                                                    | ons                                                                                                    |
| Effective From:     2019/07/04     [2] 12-18 months childhood immunizations     [3] 4-6 years childhood immunizations     [4] Grade 6 childhood immunizations               | ons                                                                                                    |
| * Source of Eviden [5] Grade 9 childhood immunizations<br>Client/Parent/Gua                                                                                                 | cines d                                                                                                    |
| Recommended Actions:                                                                                                    |                                                                                                    |
| * Special Consideration Applies to:                                                                                                    |                                                                                                    |
| * Special Consideration Applies to:                                                                                                    | Selected Disease group includes:                                                                                                    |
| * Special Consideration Applies to:                                                                                                    | Selected Disease group includes:                                                                                                    |
| * Special Consideration Applies to:                                                                                                    | Selected Disease group includes:<br>Diphtheria<br>Haemophilus influenzae (invasive disease)                                                                                                    |
| * Special Consideration Applies to:                                                                                                    | Selected Disease group includes:<br>Diphtheria<br>Haemophilus influenzae (invasive disease)<br>Hepatitis A<br>Hepatitis B                                                                                                    |
| * Special Consideration Applies to:                                                                                                    | Selected Disease group includes:<br>Diphtheria<br>Haemophilus influenzae (invasive disease)<br>Hepatitis A<br>Hepatitis B<br>Human papillomavirus infection                                                                                                    |
| * Special Consideration Applies to:                                                                                                    | Selected Disease group includes:<br>Diphtheria<br>Haemophilus influenzae (invasive disease)<br>Hepatitis A<br>Hepatitis B<br>Human papillomavirus infection<br>Influenza                                                                                                    |
| Special Consideration Applies to:     Antigen     Agent                                                                                                    | Selected Disease group includes:<br>Diphtheria<br>Haemophilus influenzae (invasive disease)<br>Hepatitis A<br>Hepatitis B<br>Human papillomavirus infection<br>Influenza<br>Measles                                                                                                    |
| * Special Consideration Applies to:                                                                                                    | Selected Disease group includes:<br>Diphtheria<br>Haemophilus influenzae (invasive disease)<br>Hepatitis A<br>Hepatitis B<br>Human papillomavirus infection<br>Influenza<br>Measles<br>Meningococcal disease (invasive)                                                                                                    |
| <ul> <li>Special Consideration Applies to:</li> <li>Antigen</li> <li>Agent</li> <li>Agent Group</li> </ul>                                                                  | Selected Disease group includes:<br>Diphtheria<br>Haemophilus influenzae (invasive disease)<br>Hepatitis A<br>Hepatitis B<br>Human papillomavirus infection<br>Human papillomavirus infection<br>Measles<br>Meningococcal disease (invasive)<br>Mumps                                                                                                    |
| <ul> <li>* Special Consideration Applies to:</li> <li>Antigen</li> <li>Agent</li> <li>Agent Group</li> <li>Disease</li> </ul>                                               | Selected Disease group includes:<br>Diphtheria<br>Haemophilus influenzae (invasive disease)<br>Hepatitis A<br>Hepatitis B<br>Human papillomavirus infection<br>Influenza<br>Measles<br>Meningococcal disease (invasive)<br>Mumps<br>Pertussis                                                                                                    |
| Special Consideration Applies to:     Antigen     Agent     Agent Group     Disease                                                                                         | Selected Disease group includes:<br>Diphtheria<br>Haemophilus influenzae (invasive disease)<br>Hepatitis A<br>Hepatitis B<br>Human papillomavirus infection<br>Human papillomavirus infection<br>Measles<br>Measles<br>Meningococcal disease (invasive)<br>Mumps<br>Pertussis<br>Pneumococcal disease (invasive)                                                                                                    |
| <ul> <li>Special Consideration Applies to:</li> <li>Antigen</li> <li>Agent</li> <li>Agent Group</li> <li>Disease</li> <li>Disease Group Vaccine Preventable Dise</li> </ul> | Selected Disease group includes:<br>Diphtheria<br>Haemophilus influenzae (invasive disease)<br>Hepatitis A<br>Hepatitis B<br>Human papillomavirus infection<br>Human papillomavirus infection<br>Measles<br>Measles<br>Meningococcal disease (invasive)<br>Mumps<br>Pertussis<br>Pneumococcal disease (invasive)<br>Pheliemyelitic                                                                                                    |
| <ul> <li>Special Consideration Applies to:</li> <li>Antigen</li> <li>Agent</li> <li>Agent Group</li> <li>Disease</li> <li>Disease Group Vaccine Preventable Dise</li> </ul> | Selected Disease group includes:<br>Diphtheria<br>Haemophilus influenzae (invasive disease)<br>Hepatitis A<br>Hepatitis B<br>Human papillomavirus infection<br>Influenza<br>Measles<br>Meningococcal disease (invasive)<br>Mumps<br>Pertussis<br>Pheumococcal disease (invasive)<br>Pheumococcal disease (invasive)<br>Aumonal disease (invasive)<br>Pheumococcal disease (invasive)<br>Pheumococcal disease (invasive)<br>Pheumococcal disease (invasive)                                                                                                    |
| Special Consideration Applies to:     Antigen     Agent     Agent     Disease     Disease Group Vaccine Preventable Dise                                                    | Selected Disease group includes:<br>Diphtheria<br>Haemophilus influenzae (invasive disease)<br>Hepatitis A<br>Hepatitis B<br>Human papillomavirus infection<br>Human papillomavirus infection<br>Measles<br>Measles<br>Meningococcal disease (invasive)<br>Mumps<br>Pertussis<br>Pheumococcal disease (invasive)<br>Pheumococcal disease (invasive)<br>Pheumococcal disease (invasive)<br>Pheumococcal disease (invasive)<br>Pheumococcal disease (invasive)<br>Pheumococcal disease (invasive)<br>Pheumococcal disease (invasive)<br>Pheumococcal disease (invasive)<br>Pheumococcal disease (invasive)<br>Pheumococcal disease (invasive)<br>Pheumococcal disease (invasive)<br>Pheumococcal disease (invasive)<br>Pheumococcal disease (invasive) |
| Special Consideration Applies to:     Antigen     Agent     Agent     Disease     Disease Group Vaccine Preventable Dise                                                    | Selected Disease group includes:<br>Diphtheria<br>Haemophilus influenzae (invasive disease)<br>Hepatitis A<br>Hepatitis B<br>Human papillomavirus infection<br>Human papillomavirus infection<br>Influenza<br>Measles<br>Meningococcal disease (invasive)<br>Mumps<br>Pertussis<br>Pertussis<br>Pheumococcal disease (invasive)<br>Pertussis<br>Lavirus<br>bella<br>anus                                                                                                    |

|                                                                                                    | Vaccine Refusals                                                                                                    |
|----------------------------------------------------------------------------------------------------|----------------------------------------------------------------------------------------------------|
| Add Special Consideration  * Organization:  Three Corners Health Services, Williams Lak  Type of Special Consideration:  Exemption  * Client Refusal  * Client Refusal                                                                                                    | When a refusal is documented in Panorama, it is<br>as an <b>Exemption</b> ('Client Refusal' or<br>'Parent/Guardian Refusal') – which in turns<br>suppresses that Agent or Antigen from the<br>Panorama Forecast for the Client<br>To document a refusal. <b>Left Hand Navigation</b><br>(LHN) > Immunizations >Special<br>Considerations                                                                                                    |
|                                                                                                    | Under <b>Type of Special Consideration</b> select <b>Exemption</b> .                                                                                                    |
|                                                                                                    | Under <b>Reason for Special Consideration</b> , select<br><b>Client Refusal or Parent/Guardian Refusal</b>                                                                                                    |
|                                                                                                    |                                                                                                    |
| Note: Refusals (BCCDC Immunization manual, Chapter 2 :<br>Immunization Appendix A- Informed Consent for                                                                                                    | End Dating Refusals Background:                                                                                                    |
| Immunization:<br>A refusal is effective until consent is obtained. However, parents<br>should be informed that all refusals will be reviewed at certain<br>milestones and that they may be contacted in the future.<br>Individual circumstances surrounding a prior refusal to vaccination<br>may change; these may include changes in medical status or in<br>philosophical stance, as well as maturation of an individual to an<br>age where they may consent on their own behalf to vaccines<br>previously refused by a parent/guardian.<br>The possibility that there may have been these types of changes<br>should be considered when making approaches in the future to offer<br>immunization services, with a view to avoiding missed opportunities<br>for vaccination. Refusals of vaccines should be documented as per<br>local health authority guidelines.<br>At a minimum, refused vaccines should be reoffered at the following<br>milestones:<br>• Child's 2nd birthday<br>Oblit a the kitch day | <ul> <li>In June 2016 British Columbia Immunization<br/>Committee (BCIC) approved a new guideline in<br/>regards to refusals; specifically that refused<br/>vaccines should be reoffered at the following<br/>milestones:</li> <li>Child's 2nd birthday</li> <li>Child's 4th birthday</li> <li>Child's 10th birthday</li> <li>Child's 13th birthday</li> <li>13yrs and older, 24hrs after refusal date<br/>(allows for provision of mature minor<br/>consent opportunity)</li> <li>Influenza vaccine should be offered<br/>annually</li> </ul> |
| • Child's 10th birthday<br>• Child's 10th birthday<br>• Child's 13th birthday                                                                                                    | Documentation                                                                                                    |
| Mature minors should be offered the opportunity to consent for themselves regardless of previous parental/guardian refusal.                                                                                                    | • When a refusal is documented in                                                                                                    |
| Note: Influenza vaccine should be offered annually, regardless of previous refusal.                                                                                                    | Panorama, it is as an <b>Exemption</b> ('Client<br>Refusal' or 'Parent/Guardian Refusal') –                                                                                                    |

| Child's age at Refusal<br>Effective From | End Date Used              |  |
|------------------------------------------|----------------------------|--|
| <dob> - 2 yrs</dob>                      | Child's 2nd birthday       |  |
| 2yrs 1 day-4 yrs                         | Child's 4th birthday       |  |
| 4 yrs 1 day – 10 years                   | Child's 10th birthday      |  |
| 10 yrs 1 day – 13 years                  | Child's 13th birthday      |  |
| 13 yrs 1 day – 19 years                  | 24 hrs after refusal date. |  |

## Please Note:

If selecting an exemption for a varicella vaccine. Please note that "self-reported history or physician diagnosed varicella after the age of 1 constitute 'proof of immunity' only if the episode occurred PRIOR to 2004". This reflects the *BCCDC Immunization guidelines for Varicella (pg. 9)*. Otherwise, a documentation of lab confirmed immunity or parent refusal must be entered. which in turns suppresses that Agent or Antigen from the Panorama Forecast for the Client

- To conform with the guideline to re-offer the refused vaccine at the milestone, the Panorama <u>Exemption must be inactivated</u> <u>prior to the next milestone</u>
- The approved Panorama documentation standard now incorporates end-dating the Exemption at the time it is created, using the appropriate future milestone date
- When entering the Exemption, enter a future end-date that aligns with the next milestone birthday. <u>These birthdays are the 2nd, 4th, 10th or 13th birthday</u>
- For Clients presenting after 13 years of age: end-date the Exemption 24hrs after the refusal date.

For Influenza (which should be reoffered annually), end-date the Exemption on June 30th of the current school year

## **Examples:**

- Client presents at 2 years old and the parent refuses MMR. Exemption should be end-dated for the Clients 4th birthday
- Client presents at 14 years old and refuses HPV. Exemption should be enddated for 24hrs after refusal date.
- Client presents at 12 years old and the parent refuses Influenza. Exemption should be end-dated for June 30th of the current school year
- If the Client refuses the vaccine when reoffered, create a new Exemption for the next milestone. Do not update the existing Exemption to extend it
- If the Client re-presents before the future end-date of the Exemption, - reoffer the vaccine, and if again refuses; edit the enddate of the existing Exemption to

|                                                                                                    | yesterday's date and enter a new<br>Exemption for the new milestone date                                                                                                    |
|----------------------------------------------------------------------------------------------------|----------------------------------------------------------------------------------------------------|
| Client Alerts                                                                                                    |                                                                                                    |
| Client alerts will be automatically created by the<br>system, such as when a contraindication,<br>exemption, allergy and or client warning is<br>entered. | <ul> <li>Automated Alerts</li> <li>1. Panorama automatically creates alerts for<br/>Contraindications, Exemption, Allergies and<br/>when the Create Warning box.</li> </ul> |
|                                                                                                    | 2. To review the alerts, ensure client's record is in context                                                                                                    |
|                                                                                                    | 3. Select the <b>ALERT</b> hyperlink in the client header. (Yellow Triangle)                                                                                                |

## **Manual Warnings**

- 1. Click Left Hand Navigation (LHN) < Client < Client Warnings. The Client Warnings screen displays.
- 2. Select **Client Warnings** from LHN
- 3. Select ADD
- 4. Enter one of the acceptable messages. Note the date defaults to today's date, but can be backdated.
- 5. Select **APPLY**, You will now see a yellow **ALERT** triangle in the Client Header area.
- 6. You must now go to **NOTES** (LHN) and create a note related to this warning.

| Client Wa                                           | rnings                       |                |                         | ✓ (Â)                                                       |
|-----------------------------------------------------|------------------------------|----------------|-------------------------|-------------------------------------------------------------|
| Undate                                              | View Dolete                  |                |                         | Add                                                         |
| - Opulie<br>B                                       | Effective From *             | Effective To O | Message 0               |                                                             |
|                                                     | 2019 Jun 26                  |                | Safety Concern - see no | otes                                                        |
| Total: 1                                            |                              |                |                         |                                                             |
| Add Clie<br>* Effective I<br>2019/07/3<br>* Message | nt Warning<br>From: To:<br>0 |                |                         | Apply                                                       |
| Sensitiv                                            | ve Record                    |                |                         | Client Warning = "Sensitive Record – see notes"             |
| Safety (                                            | Concern for C                | lient          |                         | Client Warning = "Safety Concern for Client – see<br>notes" |
| Safety (                                            | Concern for S                | taff           |                         | Client Warning = "Safety Concern for Staff – see<br>notes"  |

| Detential Durlicate Decard                     |                                                      |
|------------------------------------------------|------------------------------------------------------|
| Potential Duplicate Record                     | Client Warning on Duplicate Record:                  |
|                                                | a) Effective From Date = current date                |
|                                                | <b>b)</b> Message = Potential Duplicate: See Master  |
|                                                | Record Panorama ID xxxxx                             |
|                                                |                                                      |
|                                                | Client Wayning on Master Decords                     |
|                                                | Client warning on Master Record:                     |
|                                                | a) Effective From Date = current date                |
|                                                | <b>b)</b> Message = Potential Duplicate: This is the |
|                                                | Master Record Panorama ID xxxxx is a                 |
|                                                | potential duplicate)                                 |
| Communicable Disease Alert: Hep B              |                                                      |
|                                                | Client Warning = "Communicable Disease Alert         |
|                                                | Neonatal Hep B Program - see notes"                  |
| Communicable Disease Alert: Potential Vertical | For the Client (Mother)                              |
| Transmission- to address Postnatal Acquisition |                                                      |
| Event Follow Up                                | Client Warning = "Communicable Disease Alert         |
|                                                | Potential Vertical Transmission – see notes"         |
|                                                |                                                      |
|                                                | Note: Alert would be closed out on Mother's          |
|                                                | record once the information documented on            |
|                                                | Baby record.                                         |
|                                                |                                                      |
| Communicable Disease Alert: Post Exposure      | Client Warning = "Communicable Disease Alert:        |
| Prophylaxis Serology Recommended – See Notes   | Post Exposure Prophylaxis Serology Recommended       |
|                                                | – See Notes"                                         |
|                                                | Note: Once post-series serology is received          |
|                                                | and entered into Panorama indicating                 |
|                                                | immunity, the Client Warning would be expired.       |
|                                                |                                                      |
|                                                | Client Note to be entered should have the            |
|                                                | following components:                                |
|                                                |                                                      |
|                                                | • Subject: Communicable Disease Alert: Post          |
|                                                | Exposure Prophylaxis                                 |
|                                                |                                                      |
|                                                | • Note Type: Role (who is entering)                  |
|                                                | • Note: Serology to be completed (x) month(s) nost   |
|                                                | (vvv) series completion                              |
|                                                |                                                      |
|                                                |                                                      |
|                                                |                                                      |

## Encounters

Panorama automatically creates an encounter for immunizations. You can add notes to these encounters. You can also create an encounter manually.

Encounters in Panorama are used when you interact with a client for an office/home visit, telephone or hospital visit

You can create a separate encounter to document a phone call or visit regarding immunization that did not include administration of an immunization.

|                                                                                                    | er Group                                                                                                    |                                                                                                    |                                                                                                    |                                  |
|----------------------------------------------------------------------------------------------------|----------------------------------------------------------------------------------------------------|----------------------------------------------------------------------------------------------------|----------------------------------------------------------------------------------------------------|----------------------------------|
| Jnassociated Enco                                                                                                    | ounters (Non-Ir                                                                                                    | vestigation)                                                                                                    |                                                                                                    |                                  |
| encounter(s) total                                                                                                    |                                                                                                    |                                                                                                    | Click End                                                                                               | counter Date for encounter       |
| leve Colected Encounter/                                                                                                    |                                                                                                    |                                                                                                    | citor Line                                                                                              | sound bate for encounter         |
| Insesociated Non-Enjande Fr                                                                                                    | ncountere v                                                                                                    | 10                                                                                                    |                                                                                                    |                                  |
| onassociated Non-Episode El                                                                                                    | incoditional V                                                                                                    |                                                                                                    |                                                                                                    |                                  |
| Ion-Episode Encounters                                                                                                    |                                                                                                    |                                                                                                    |                                                                                                    | Create Encounter                 |
|                                                                                                    |                                                                                                    |                                                                                                    |                                                                                                    |                                  |
| Encounter Date                                                                                                    | Encounter Type                                                                                                    | Encounter Reasons                                                                                                    | Organization                                                                                            | Location                         |
| 2019 May 16                                                                                                    | Special                                                                                                    | -                                                                                                    | Panorama                                                                                                | Administrator SDL                |
|                                                                                                    | Considerations                                                                                                    |                                                                                                    |                                                                                                    |                                  |
| 2019 May 10                                                                                                    | Administer<br>Immunizations                                                                                                    |                                                                                                    | First Nation Health Authority                                                                           | Tsay Keh Dene Nursing<br>Station |
|                                                                                                    |                                                                                                    |                                                                                                    |                                                                                                    |                                  |
| ncounter Details                                                                                                    |                                                                                                    |                                                                                                    |                                                                                                    | A Hide Enc                       |
| Required field                                                                                                    |                                                                                                    |                                                                                                    |                                                                                                    |                                  |
| Required field<br>ncounter Group: Immunizat<br>Encounter Date: 2019<br>yyyy<br>urstion (minutes):                                                                                                    | ion<br>/ 07 / 30<br>mm dd                                                                                                    |                                                                                                    |                                                                                                    |                                  |
| Required field ncounter Group: Immunizat Encounter Date: 2019 YYYY uration (minutes):                                                                                                    | ion<br>/ 07 / 30<br>mm dd                                                                                                    |                                                                                                    |                                                                                                    |                                  |
| Required field<br>Incounter Group: Immunizat<br>Encounter Date: [2019]<br>yyyy<br>uration (minutes):<br>Encounter Type: Administr                                                                                                    | ion<br>/ 07 / 30<br>mm dd<br>-                                                                                                    |                                                                                                    |                                                                                                    |                                  |
| Required field<br>Incounter Group: Immunizat<br>Encounter Date: 2019<br>VYYY<br>uration (minutes):<br>Encounter Type: Administr<br>ncounter Reasons: Hold Ct                                                                                                    | ion / 07 / 30 mm dd er Immunizations rl and then click to sele                                                                                    | C multiple terms.                                                                                                    |                                                                                                    |                                  |
| Required field ncounter Group: Immunizat Encounter Date: 2019 YYYY uration (minutes): Encounter Type: Administ ncounter Reasons: Hold Ct vailable Encounter Reason                                                                                                    | ion<br>/ 07 / 30<br>mm dd<br>er Immunizations<br>r1 and then click to sele<br>15:                                                                 | Ct multiple items.                                                                                                    | lected Encounter Reasons:                                                                               |                                  |
| Required field ncounter Group: Immunizat Encounter Date: 2019 YYYY uration (minutes): Encounter Type: Administ ncounter Reasons: Hold Ct vailable Encounter Reason Aduit                                                                                                    | ion<br>/ 07 / 30<br>mm dd<br>er immunizations<br>rl and then click to sele<br>ns:                                                                 | ct muliple items.                                                                                                    | lected Encounter Reasons:                                                                               |                                  |
| Required field ncounter Group: Immunizat Encounter Date: 2019  yyyy uration (minutes): Encounter Type: Administ ncounter Reasons: Hold Ct vailable Encounter Reason Aduit arry Childhood elinear@Childhood elinear@Childhood                                                                                                    | ion<br>/ 07 / 30<br>mm dd<br>er immunizations<br>rl and then click to sele<br>ns:                                                                 | ct multiple items.                                                                                                    | lected Encounter Reasons:                                                                               |                                  |
| Required field  ncounter Group: Immunizat Encounter Date: [2019]  yyyy uration (minutes): Encounter Type: Administ ncounter Reasons: Hold Ct vailable Encounter Reason Aduit Early Childhood fulgenzaPneumo Gindenarten                                                                                                    | ion<br>/ [07] / [30]<br>mm dd<br>er Immunizations<br>rl and then click to sele<br>ns:                                                             | Ct multiple items.                                                                                                    | lected Encounter Reasons:                                                                               |                                  |
| Required field ncounter Group: Immunizat Encounter Date: 2019 VYYY uration (minutes): Encounter Type: Administ ncounter Reasons: Hold Ct vailable Encounter Reasor iduit arry Childhood fifuenzaPheumo Gindergarhe Shool Age                                                                                                    | ion<br>/ [07] / [30]<br>mm dd<br>er Immunizations<br>rl and then click to sele<br>ns:                                                             | Ct multiple items.                                                                                                    | lected Encounter Reasons:                                                                               |                                  |
| Required field  ncounter Group: Immunizat Encounter Date: [2019]  yyyy uration (minutes): Encounter Type: Administ ncounter Reasons: Hold Ct valiable Encounter Reason Aduit Arry Childhood AntueraziPneumo Kindergarten School Age Iravel (YK Only)                                                                                                    | ion<br>/ [07] / [30]<br>mm dd<br>er Immunizations<br>rl and then click to sele<br>ns:                                                             | Ct multiple items.                                                                                                    | lected Encounter Reasons:                                                                               |                                  |
| Required field  ncounter Group: Immunizat Encounter Date: [2019]  yyyy uration (minutes): Encounter Type: Administ ncounter Reasons: Hold Ct valiable Encounter Reason Adut Early Childhood fnluenzaPneumo Kindergarten School Age fravel (YK Only)                                                                                                    | ion<br>/ [07] / [30]<br>mm dd<br>er Immunizations<br>rl and then click to sele<br>ns:                                                             | Ct multiple items.                                                                                                    | lected Encounter Reasons:                                                                               |                                  |
| Required field  ncounter Group: Immunizat Encounter Date: [2019]  yyyy uration (minutes): Encounter Type: Administ ncounter Reasons: Hold Ct vailable Encounter Reason Adut any Childhood futureapPneumo School Age Fravel (YK Only)  Responsible Organization                                                                                                    | ion / 07 / 30 mm dd er Immunizations rl and then click to sele ns: :: Three Corners Heath                                                         | Ct multiple items.                                                                                                    | lected Encounter Reasons:                                                                               |                                  |
| Required field ncounter Group: Immunizat Encounter Date: [2019] VYYY uration (minutes): Encounter Type: Administ ncounter Reasons: Hold Ct valiable Encounter Reason duit arity Childhood fulenzaPheumo Gindergarten School Age ravel (YK Only) Responsible Organization protection first cl ick Close in close                                                                                                    | ion / [07] / [30] mm dd  er Immunizations rl and then click to sele ns: :: Three Corners Health lick on the 'Find' button.                        | Ct multiple items.                                                                                                    | lected Encounter Reasons:<br>rization you with to specify, select if a                                  | nd click on 'Select' button. 2   |
| Required field  counter Group: Immunizat Encounter Date: 2019  yyyy uration (minutes): Encounter Type: Administr counter Reasons: Hold Ct vailable Encounter Reason duit any Childhood ifuenza/Pneumo indergarten ichool Age ravel (YK Only)  Responsible Organization :pecify on Organization :pecify or Organization :pecify or Organization :pecify | ion / [07] / [30] mm dd er immunizations rl and then click to sele ns: :: Three Corners Health lick on the 'Find' button. (C/Yukon > BC > Aborigi | Ct multiple items.  Ct multiple items.  Services Society  Then search, or type the name of the Organ inal Heath Organizations > [Three Co | lected Encounter Reasons:<br>itation you with to specify, select it of<br>mers Health Services Society) | and click on 'Select' button. I  |

# Adding a note to an automatically created encounter

1. Choose **Subject Summary** from Left Hand Navigation under Immunizations

Click Left Hand Navigation (LHN) < Immunizations < Subject Summary

- 2. Encounters will be listed per subject group.
- To view encounters related to Immunizations, scroll to Immunization Encounter Group Select the <u>hyperlink</u> <u>date</u> to go to the details of the encounter. You will be directed to the Encounter Details page.
- 4. At the bottom Encounter Notes section, the first section is a search area. Move lower and choose **Author Note**
- 5. There is a message that you are creating a note for that immunization encounter.
- 6. Complete the note as usual.

# Creating an immunization encounter manually

- 7. Have client in context in the Immunization Module
- 8. Choose **Subject Summary** from Left Hand Navigation under Immunization

Click Left Hand Navigation (LHN) < Immunizations < Subject Summary

- 9. You will be taken to the Subject Summary page.
- 10. Choose Create Encounter
- 11. The date will default to today's date.
- 12. Enter the **Duration** (Optional)
- 13. Choose **Encounter Type** from Drop-down

14. Ensure Responsible Organization and Location are correct.

## 15. **SAVE**

- 16. When page refreshes, scroll down to the **Encounter Notes** area.
- 17. Remember the top section is a search. Choose **Author Note**.
- 18. Create and save your note as per usual
- 19. Choose Note Complete